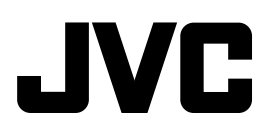

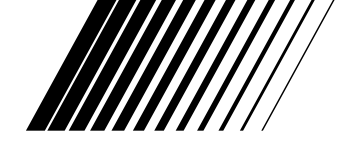

### **RECEPTOR DVD COM MONITOR**

## KW-AVX706 KW-AVX700

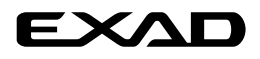

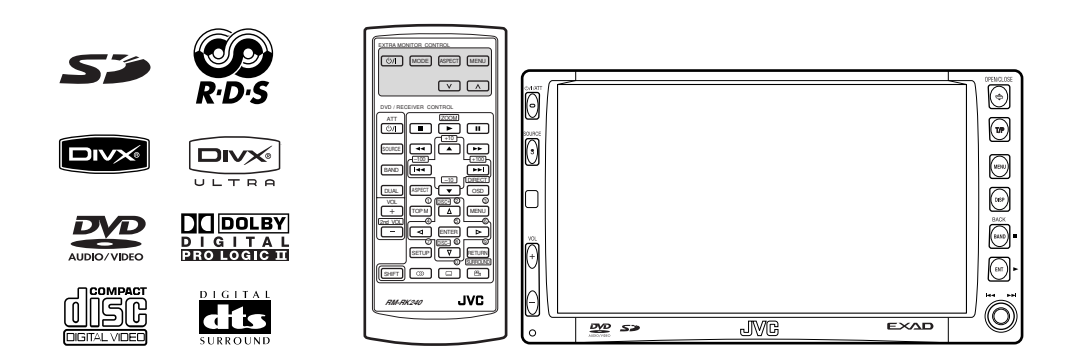

Para cancelar a demonstração do visor, consulte a página 5.

Para obter mais informações sobre a instalação e ligações, consulte o manual em separado.

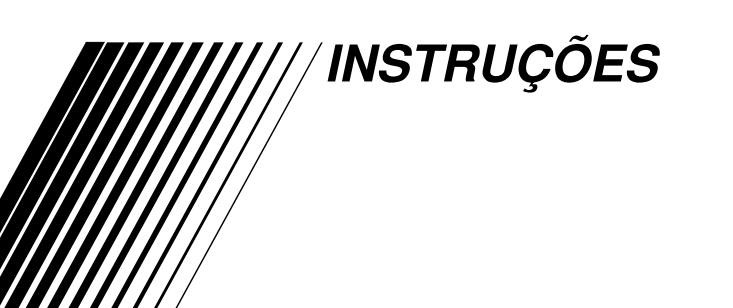

LVT1468-011A [E] Obrigado por ter adquirido um produto JVC.

Por favor, antes de utilizar o equipamento leia todas as instruções para adquirir o total conhecimento e o melhor desempenho possível do equipamento.

### PARA PRODUTOS LASER, IMPORTANTE

- 1. PRODUTO LASER DE CLASSE 1
- PRECAUÇÃO: Não abrir a cobertura superior. Dentro da unidade não existem partes cuja manutenção tenha de ser feita pelo usuário; deixe qualquer manutenção a cargo do pessoal de serviço qualificado.
- 3. **PRECAUÇÃO:** Radiação laser visível e invisível quando se abre e com a conexão interna em falha ou frustrada. Evite a exposição direta ao raio.
- 4. REPRODUÇÃO DE ETIQUETA: ETIQUETA DE AVISO SITUADA NO EXTERIOR DA UNIDADE.

| <b>CAUTION :</b> Visible and invisible | ADVARSEL : Synlig og usynlig   | VARNING : Synlig och       | VARO : Avattaessa ja suojalukitus       |
|----------------------------------------|--------------------------------|----------------------------|-----------------------------------------|
| laser radiation when open and          | laserstråling når maskinen er  | osynlig laserstrålning när | ohitettuna tai viallisena olet alttiina |
| interlock failed or defeated.          | åben eller interlocken fejler. | den öppnas och spärren är  | näkyvälle ja näkymättömälle             |
| AVOID DIRECT EXPOSURE TO               | Undgå direkte eksponering til  | urkopplad. Betrakta ej     | lasersäteilylle. Vältä säteen           |
| BEAM. (e)                              | stråling. (d)                  | strålen. (s)               | kohdistumista suoraan itseesi. (f)      |

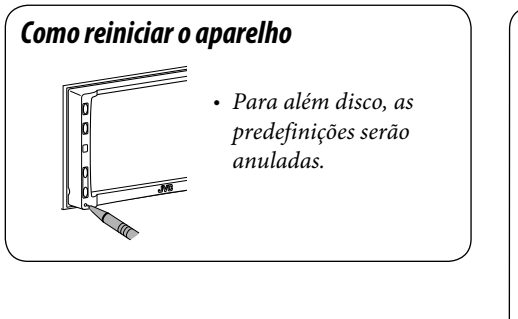

Por uma questão de segurança, é fornecido um cartão com um ID numérico, que é também gravado na parte inferior do aparelho. Guarde esse cartão num local seguro para, se necessário, ajudar as autoridades a identificar o aparelho em caso de roubo.

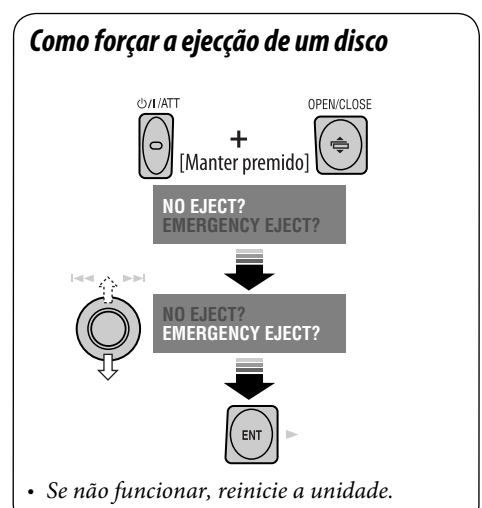

### Para a sua segurança...

- Não aumente demasiado o volume do som; obstruirá a audição de sons externos, tornando a condução perigosa.
- Pare o carro antes de efectuar qualquer operação mais complexa.

### A temperatura dentro do carro...

Se deixar o carro estacionado durante muito tempo, com temperaturas bastante altas ou bastante baixas, espere até que a temperatura dentro do carro volte ao normal antes de operar o aparelho.

#### AVISOS:

## Para evitar acidentes e não provocar avarias

- NÃO instale este aparelho em locais onde:
  - Possa obstruir movimentos com o volante e com as mudanças.
  - Possa obstruir o funcionamento de dispositivos de segurança como, por exemplo, "airbags".
  - Possa obstruir o seu campo de visão.
- NÃO opere o aparelho durante a condução.
   Se necessitar de operar o aparelho durante a condução, mantenha o olhar em frente e com a mesma atenção.
- O condutor não deve olhar para o mostrador quando está a conduzir.

#### Precauções com o monitor:

- O monitor incorporado neste receptor é de alta precisão, mas pode ter alguns pontos defeituosos. Isto é por vezes inevitável mas não representa necessariamente uma avaria.
- Não toque na superfície do painel de cristais líquidos.
- Não exponha o monitor directamente à luz solar.
- Quando a temperatura é demasiado alta ou demasiado baixa...
  - Ocorrem, dentro da unidade, alterações químicas que podem causar avarias.
  - As imagens podem não aparecer menos nítidas ou mover-se devagar. As imagens podem não aparecer sincronizadas com o som ou perder qualidade, nesse tipo de condições climatéricas.

Este produto inclui tecnologia de proteção de direitos autorais que, por sua vez, esta protegida por patentes dos Estados Unidos e outros direitos de propriedade intelectual. O uso dessa tecnologia de proteção de diretos autorais deve ser autorizado pela Macrovision. Esta tecnologia destina-se à utilização doméstica e outras utilizações de exibição limitadas, a não ser que haja autorização em contrário concedida pela Macrovision. É proibido realizar engenharia reversa ou desmontagem.

## ÍNDICE

### OPERAÇÕES

#### **Operações básicas**

| Painel de controlo           | 7  |
|------------------------------|----|
| • Controlo remoto (RM-RK240) | 8  |
| Ouvir rádio                  | 10 |
| Operações com discos         | 15 |
| Operações Dual Zone          | 26 |
| Operações SD                 | 29 |

### DISPOSITIVOS EXTERNOS

| Cambiador de CD's                 | 31 |
|-----------------------------------|----|
| Sintonizador DAB                  | 33 |
| Ver TV                            | 36 |
| Leitor iPod® ou leitor D          | 38 |
| Ouvir outros componentes externos | 39 |

### DEFINIÇÕES

| Equalizador de som         | 40 |
|----------------------------|----|
| Atribuir títulos a origens | 41 |
| Operações com o Menu       | 42 |

| Manutenção                             | 50 |
|----------------------------------------|----|
| Mais informações acerca deste aparelho | 51 |
| Resolução de problemas                 | 55 |
| Especificações                         | 58 |

## Introdução

| Tipo de disco                                               | Formato de gravação, tipo de ficheiro, etc. | Reproduzível |  |
|-------------------------------------------------------------|---------------------------------------------|--------------|--|
| DVD                                                         | DVD-Vídeo                                   |              |  |
|                                                             | DVD-Áudio                                   | VOK          |  |
|                                                             | DVD-ROM                                     | XNO          |  |
| DVD Gravável/Regravável                                     | DVD-Vídeo                                   |              |  |
| (DVD-R* <sup>1</sup> /-RW, +R/+RW* <sup>2</sup> )           | DivX/MPEG1/MPEG2                            |              |  |
| Compativel com o formato bridge                             | JPEG                                        | VOK          |  |
| O DVD-RAM não reproduz.                                     | MP3/WMA/WAV                                 |              |  |
|                                                             | MPEG4                                       | × NO         |  |
|                                                             | DVD-VR, +VR                                 | <b>NO</b>    |  |
| Dual Disc                                                   | DVD side                                    | √ок          |  |
|                                                             | Não DVD side                                | XNO          |  |
| CD/VCD                                                      | CD de áudio/CD Texto (CD-DA) e DTS-CD       |              |  |
|                                                             | VCD (CD Vídeo)                              | - √ОК        |  |
|                                                             | SVCD (Super CD Vídeo)                       |              |  |
|                                                             | CD-ROM                                      | XNO          |  |
|                                                             | CD-I (CD-I Ready)                           |              |  |
| CD Gravável/Regravável                                      | CD-DA                                       |              |  |
| (CD-R/-RW)                                                  | DivX/MPEG1/MPEG2                            |              |  |
| Compativel com ISO 9660 nivel     Invivel 2. Remos a Jaliet | JPEG                                        | <b>V</b> OK  |  |
| i, nivel 2, konneo e Johet                                  | MP3/WMA/WAV                                 | -            |  |
|                                                             | MPEG4                                       | XNO          |  |

\*<sup>1</sup> Também pode ser reproduzido um DVD-R gravado em formato "multi-border" (excepto discos dual layer).

\*2 Podem ser reproduzidos discos +R/+RW "finalized" (apenas vídeo). No entanto, não é recomendada a utilização de discos +R de camada dupla.

• "DVD Logo" é uma marca comercial da DVD Format/Logo Licensing Corporation registada nos E.U.A, no Japão e noutros países.

### <u>Cuidados a ter durante a reprodução de</u> <u>DualDisc (DVD/CD)</u>

O lado não-DVD de um "DualDisc" não é compatível com os "Discos Compactos de Áudio Digital" normais. Por este motivo, não recomendamos a utilização do lado não-DVD de um DualDisc com este produto.

#### Aviso sobre o volume do som:

Comparados com as outras origens de som, os discos produzem muito pouco ruído. Reduza o volume antes de reproduzir um disco para não danificar os altifalantes com um súbito aumento do nível de saída do som.

#### Nota sobre o Código de Região:

Tanto os leitores de DVD como os discos DVD-Vídeo têm um Código de Região. Este aparelho reproduz apenas discos DVD cujo Código de Região inclua "2".

#### Se inserir um disco DVD-Vídeo com um Código de Região incorrecto

aparece no mostrador a mensagem "Region Error Please Eject".

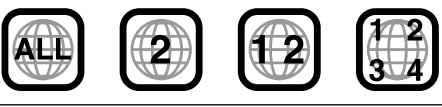

## Antes de utilizar o aparelho—Cancele a demonstração do mostrador e acerte o relógio

• Ver pág. 42. MENU 6 TP Setup 8 Display Surround MENU Clock Equalizer DISP **Disc Setup 1** Sound **Disc Setup 2** Mode Tuner (+ List Input JVC 0 **1** Ligue a corrente. 2 Abra o <MENU>. 3 Seleccione <Setup> ⇒ <Display> ⇒ <Demonstration> e, em seguida, active o ecrã <Demonstration>. Setup Display Demonstration Demonstration Wall Paper Level Meter Off On Display Wall Paper Level Meter Surround Equalizer Clock Disc Setup 1 Disc Setup 2 Disc Setup 1 Disc Setup 2 Scroll Tag Display Dimmer Sound Mode Scroll Tag Display l ist **4** Cancele as demonstrações no mostrador. Seleccione "Off". Demonstration Off Wall Paper Level Meter Tag Display Continua na página seguinte

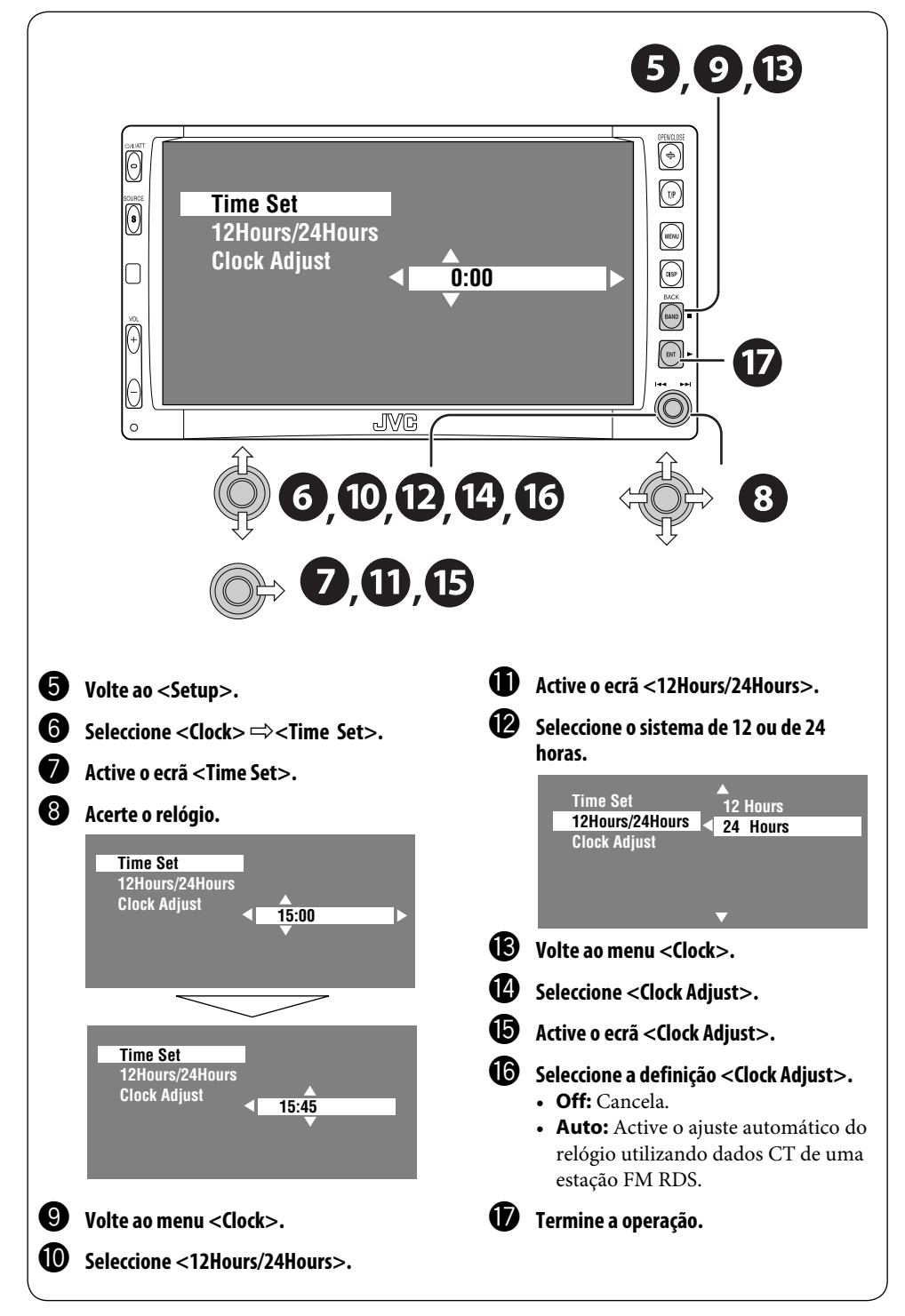

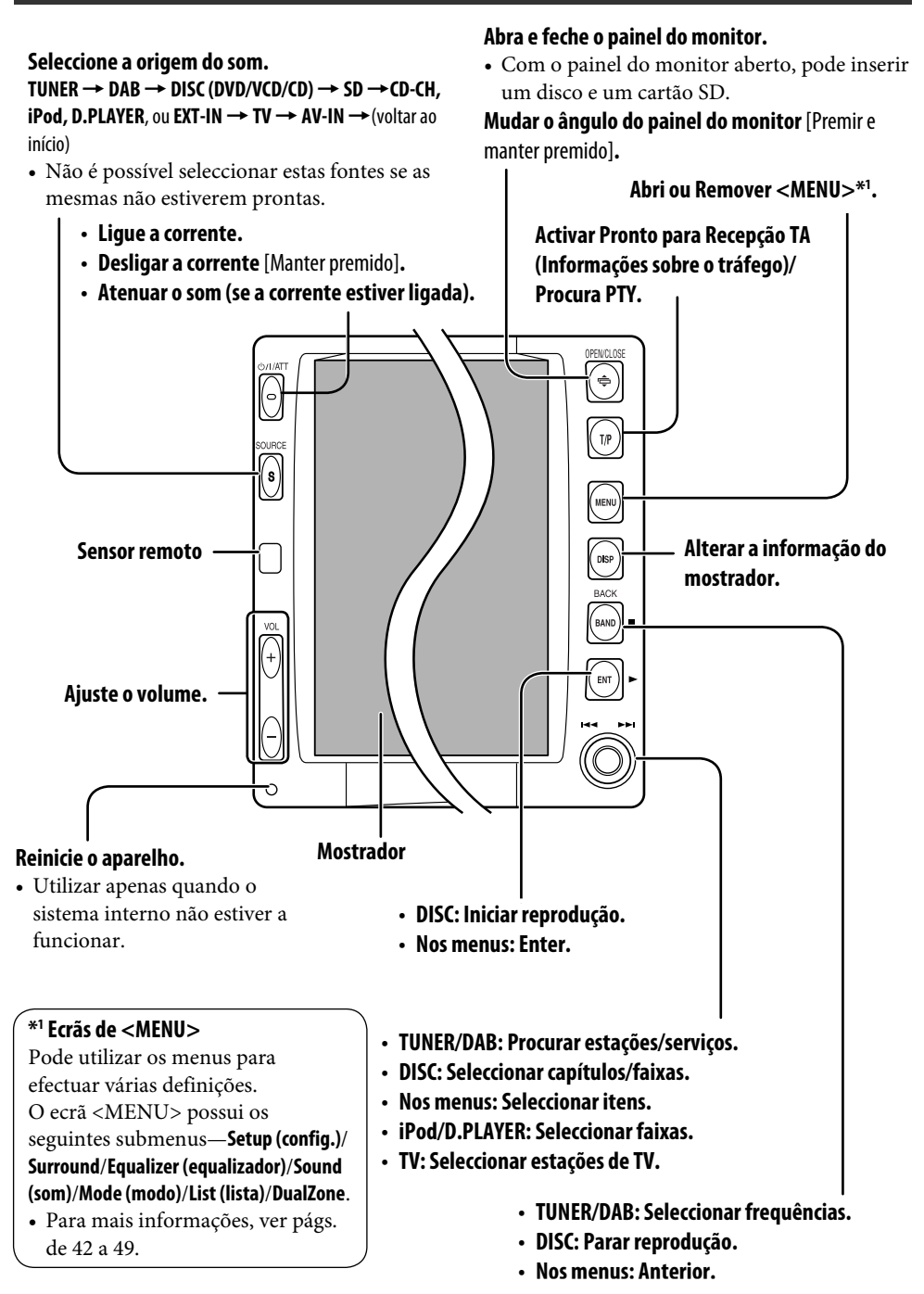

**OPERAÇÕES** 

## **Operações básicas** — Controlo remoto (RM-RK240)

### Instalar a pilha de lítio (CR2025)

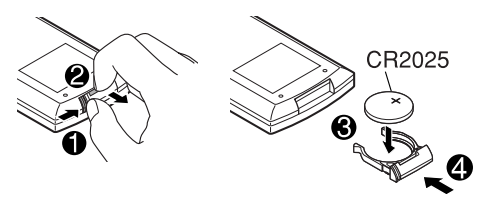

#### Antes de utilizar o controlo remoto:

- Aponte o controlo remoto directamente na direcção do sensor remoto da unidade.
- NÃO exponha o sensor remoto a uma luz intensa (solar ou artificial).

O aparelho possui uma função de controlo remoto a partir do volante.

• Ver Manual de Instalação/Ligação (em separado) como estabelecer a ligação.

#### Aviso:

## Para evitar acidentes e não provocar avarias

- Não instale uma bateria diferente da CR2025 (ou equivalente).
- Guarde a pilha num local inacessível a crianças.
- Não recarregue, não provoque um curtocircuito, não desmonte, não aqueça a pilha nem a deite para o fogo.
- Não deixe a pilha juntamente com outros objectos metálicos.
- Não perfure a pilha com ferramentas aguçadas.
- Envolva a pilha em fita isoladora quando a deitar fora ou para guardar.

#### **IMPORTANTE:**

Se Dual Zone estiver activado (<sup>1637</sup> pág. 26), o controlo remoto funciona só com o leitor DVD/CD.

## Principais elementos e funcionalidades

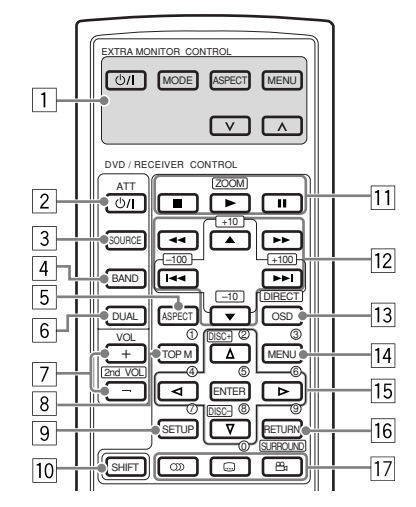

#### MONITOR CONTROL

- 1 Botões de controlo do monitor
  - Para um monitor JVC—KV-MR9010 ou KV-MH6510.

#### **DVD/RECEIVER CONTROL**

- Ligue a corrente.
  - Atenua o som, se a corrente estiver ligada.
  - Desliga a corrente quando premido e mantido premido (se a corrente estiver ligada).
- 3 Selecciona a origem do som.
- [4] Selecciona as frequências FM/AM/DAB.
- 5 Altera a relação largura-altura das imagens reproduzidas.
- 6 Activa ou desactiva Dual Zone.
- 7 Ajusta o nível do volume.
  - Também funciona como 2nd VOL quando premido simultaneamente com SHIFT (r pág. 26).
- 8<sup>\*1</sup> DVD/DivX 6: Abre o menu do disco.
  - VCD: Retoma a reprodução PBC (☞ pág. 21).
- 9<sup>\*1</sup> Não utilizado como SETUP neste auto rádio.
- 10 Botão SHIFT

- 11 (parar), ► (reproduzir), II (pausa)
  - ▶ (reproduzir) também funciona como botão ZOOM quando premido juntamente com o botão SHIFT (☞ pág. 22).
  - Não aplicável a operações com o cambiador de CD's

#### 12<sup>\*2</sup> Para operações avançadas com discos:

• 🔺 / 🔻

DVD: Selecciona os títulos. Outros discos que não CD: Selecciona as pastas.

- I → I: Saltar para trás/Saltar para a frente.
- ◀◀ / ►►: procurar para trás/para a frente.

#### Para operações com o rádio, em FM/ AM/TV:

- ▲ / ▼:
- Altera as estações predefinidas.
- | << / >
- Funções para procurar estações.
   Premir ligeiramente: procura automática
   Premir e manter premido: procura manual

### Para operações com o rádio em DAB:

- **▲** / **▼**:
- Altera os serviços predefinidos.
- | << / >
- Procura pacotes, se premido e mantido premido.
- Mostra um serviço, se premido.

#### Para operações o iPod® da Apple/ leitor D. JVC:

- ▼: Pausa/Para ou continua a reprodução.
- ▲: Abre o menu principal (onde
   ▲/▼/I◄◄ / ▶►I funcionam como botões de selecção de opções do menu).\*3
- I◄◄ / ►►I (no modo de selecção do menu)
- Selecciona um item se for pressionado ligeiramente. (Em seguida, prima ▼ para confirmar a selecção.)
- Salta 10 itens de uma só vez se for pressionado ininterruptamente.
- 13 Mostra a barra do mostrador.
  - Também funciona como botão DIRECT quando premido simultaneamente com o botão SHIFT (\*\* págs. 20 a 22).
- DVD/DivX 6: Abre o menu do disco.
   VCD: Retoma a reprodução PBC (rs pág. 21).

- 15<sup>\*1</sup> Efectua selecção/definições.
  - ⊲⊳: Salta para a frente ou para trás 5 minutos DivX/MPEG.
  - Botões +/- de DISC: Muda discos para "CD-CH".
- 16<sup>\*1</sup> Botão RETURN 17 • DVD: Seleccio
  - DVD: Selecciona idioma do áudio (()), legendas (....), ângulo ()
    - DivX: Selecciona idioma do áudio (CDD), legendas (IIIII).
    - VCD: Selecciona o canal de áudio ( $\bigcirc$ ).
    - Carl (ângulo) também funciona como botão SURROUND quando premido simultaneamente com o botão SHIFT (Er pág. 23).
- \*1 Funciona como os botões numéricos quando premido juntamente com o botão SHIFT.
  - TUNER/DAB: Selecciona estação/serviço predefinido.
  - DISC: Selecciona capítulo, título, grupo, pasta ou faixa.
- \*2 Funciona como os botões +10/-10/+100/-100 quando premido juntamente com o botão SHIFT.
- \*3  $\blacktriangle$  : Volta ao menu anterior.
  - ▼ : Confirma a selecção.

### Como seleccionar um número

Para seleccionar um número de 0 a 9:

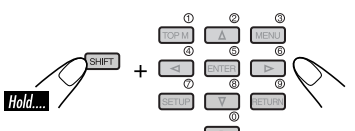

Para seleccionar um número superior a 9:

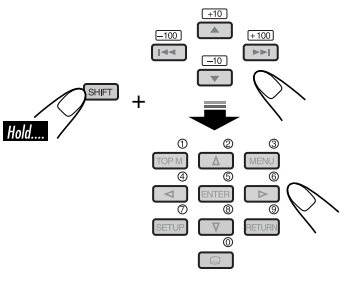

• Botões +100/-100 utilizados apenas para procurar faixas com um número superior a 99.

## **Ouvir rádio**

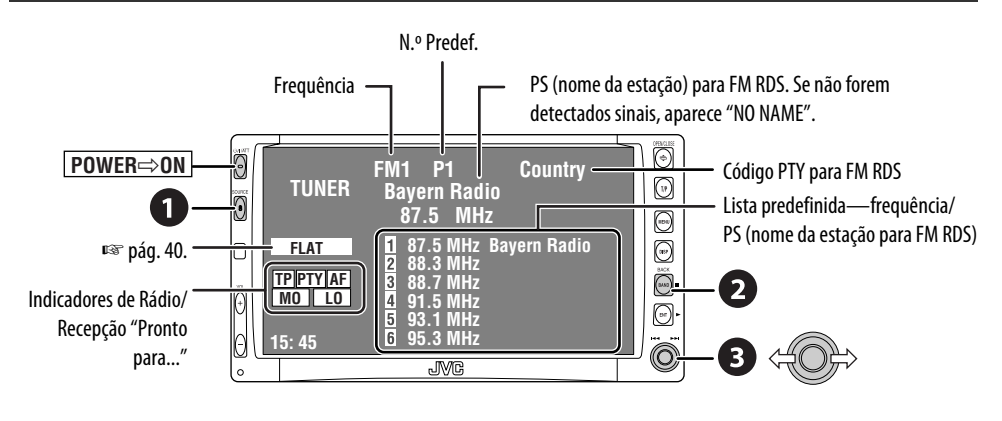

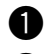

### Seleccione "TUNER".

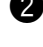

### **2** Seleccionar frequências.

-→FM1→FM2→FM3→AM-

### 3 Procurar estação—Procura Automática.

- Procura Manual: Manter premido para a direita ou para a esquerda até aparecer "Manual Search" no ecrã e, em seguida, premir rapidamente.
- O indicador ST acende-se quando é detectada uma emissão FM estéreo com um sinal forte.

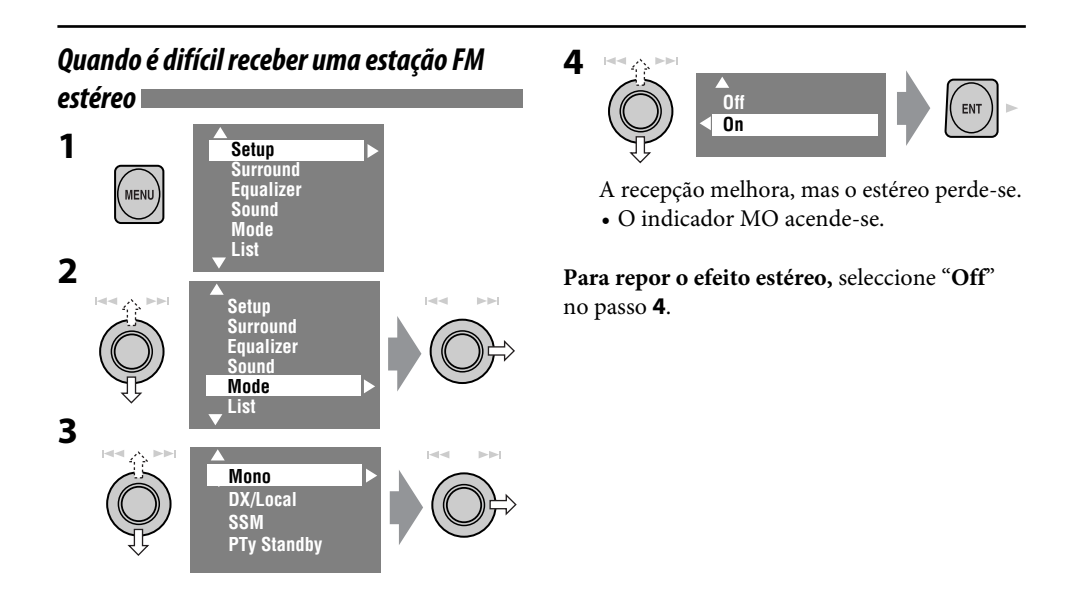

### Sintonizar estações com um sinal suficientemente forte

Funciona apenas para frequências FM. Uma vez activada (e seleccionado "Local"), esta função fica a funcionar sempre para estações FM.

| 1<br>2        | MENU | Setup<br>Surround<br>Equalizer<br>Sound<br>Mode<br>List |     |
|---------------|------|---------------------------------------------------------|-----|
| 2             |      | Setup<br>Surround<br>Equalizer<br>Sound<br>Mode<br>List |     |
| <b>3</b><br>4 |      | ▲<br>Mono<br>DX/Local<br>SSM<br>PTy Standby             |     |
|               |      | DX<br>Local                                             | ENT |

Apenas serão detectadas estações com uma intensidade de sinal suficiente.

• O indicador DX apaga-se e o indicador LO acende-se.

### Predefinição automática de estação FM— SSM (Strong-Station Sequential Memory)

Funciona apenas para frequências FM. Pode predefinir até seis estações por frequência.

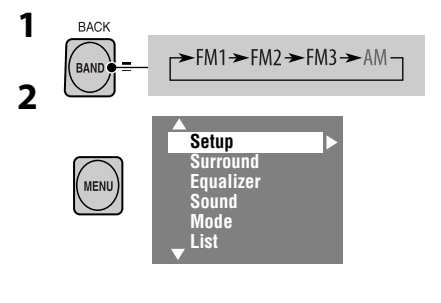

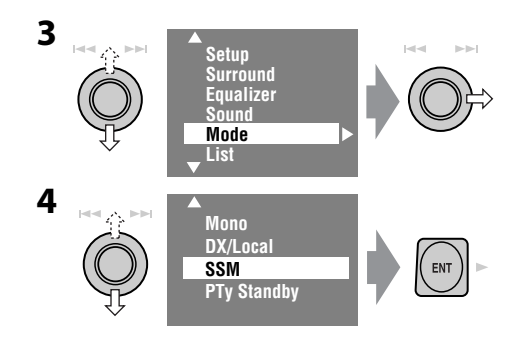

As estações FM locais com o sinal mais forte são procuradas e memorizadas automaticamente, na frequência FM.

### Predefinição manual

Ex.: Memorizar uma estação FM 92.5 MHz na posição predefinida número 4 da frequência FM1.

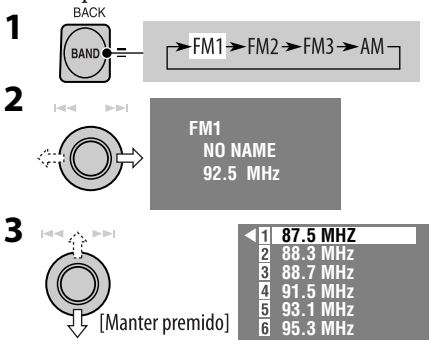

- Sempre que premir o botão para cima e para baixo, pode mudar de frequência FM.
- A lista de predefinições também pode ser acedida do seguinte modo <MENU> →
   <List> (IST pág 12).
- **4** Seleccione um número predefinido.

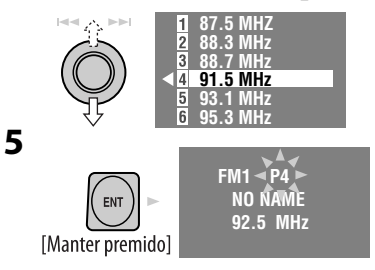

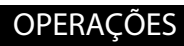

### Seleccionar estações predefinidas

### <u>No controlo remoto:</u>

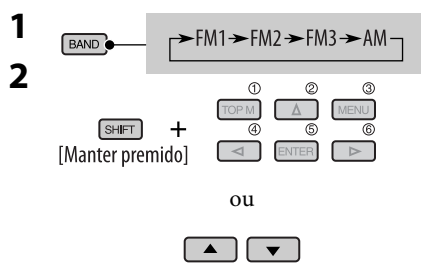

### <u>Na unidade:</u>

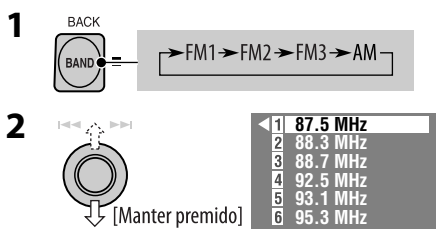

• Sempre que premir o botão para cima e para baixo, pode mudar de frequência FM.

### **3** Seleccionar estação predefinida.

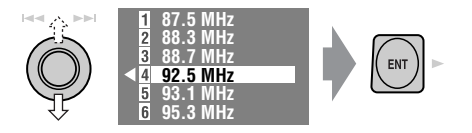

 A lista de predefinições também pode ser acedida do seguinte modo <MENU> → <List>.

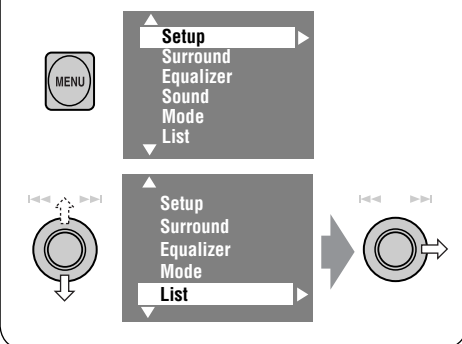

As seguintes funcionalidades estão disponíveis apenas para estações FM RDS.

### Procurar programa FM RDS— Procura PTY

1

Pode procurar os seus programas favoritos seleccionando os respectivos códigos PTY.

| $\square$        | 1 Pop Music        |
|------------------|--------------------|
|                  | 2 Rock Music       |
|                  | 3 Easy Listening   |
|                  | 4 Serious Classics |
| [Manter premido] | 5 Current Affairs  |
| [manter premiao] | 6 Varied Speech    |
|                  |                    |

Aparece a lista predefinida de códigos PTY, com seis códigos PTY predefinidos.

### **2** Seleccionar um código PTY.

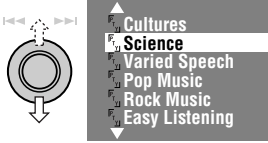

 Poderá seleccionar um dos 35 códigos PTY, incluindo os primeiros 6 códigos predefinidos, que podem ser predefinidos de acordo com a sua preferência (<sup>ES</sup> pág. 13).

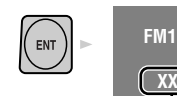

3

XX.X MHz

As frequências mudam durante a procura.

**PTY Search** 

Se uma estação estiver a transmitir um programa correspondente ao código PTY seleccionado, essa estação é sintonizada.

### Códigos PTY disponíveis:

News, Current Affairs, Information, Sport, Education, Drama, Cultures, Science, Varied Speech, Pop Music, Rock Music, Easy Listening, Light Classics M, Serious Classics, Other Music, Weather & Metr, Finance, Children Progs, Social Affairs, Religion, Phone In, Travel & Touring, Leisure & Hobby, Jazz Music, Country Music, National Music, Oldies Music, Folk Music, Documentary

### Memorizar os seus tipos de programa favoritos

Poderá memorizar os seus códigos PTY preferidos na Lista Predefinida PTY.

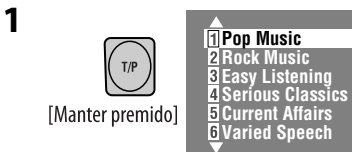

A Lista Predefinida PTY é exibida.

## **2** Seleccione um código PTY para memorizar na lista.

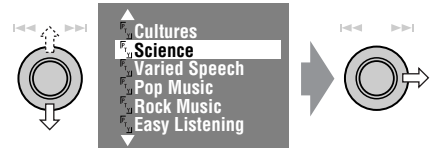

A lista de códigos PTY predefinidos aparece na coluna direita do ecrã.

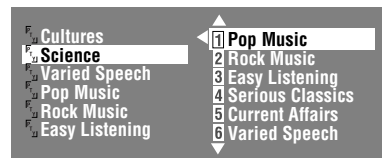

## **3** Seleccione um código da lista para ser substituído pelo seleccionado.

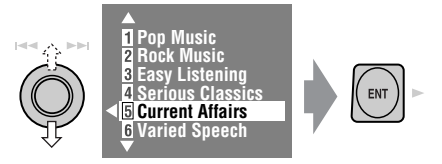

Então "Current Affairs" é substituído por "Science".

### Activar/Desactivar Pronto para Recepção TA/PTY

| Pronto para Recepção TA<br>(Informações sobre o tráfego)                                                                                                    | Indicador |
|----------------------------------------------------------------------------------------------------|-----------|
| Prima para activar.                                                                                                    | TP        |
| A unidade muda temporariamente<br>para "Traffic Announcement<br>(TA)" (notícias sobre o tráfego),<br>se disponível e a origem<br>seleccionada não for AM.<br>O volume altera-se para o nível de<br>volume TA predefinido se o nível<br>actual for inferior que o nível<br>predefinido (🖙 pág. 46). | Acende-se |
| Ainda não activo. Sintoniza outra estação a emitir sinais RDS.                                                                                                    | Pisca     |
| Prima para desactivar.                                                                                                    | Apaga-se  |
| Pronto para Recepção PTY                                                                                                    | Indicador |

| Pronto para Recepção PTY                                                                                      | Indicador |
|----------------------------------------------------------------------------------------------------|-----------|
| Active < <b>MENU&gt;</b> e seleccione<br>< <b>Mode&gt;</b> , < <b>PTY Standby</b> ><br>(☞ págs. 14, 49).      | PTY       |
| A unidade sintoniza<br>temporariamente o seu programa<br>PTY favorito, se a origem actual<br>não for AM.      | Acende-se |
| Ainda não activo. Sintoniza outra estação a emitir sinais RDS.                                                | Pisca     |
| Para desactivar, seleccione " <b>Off</b> "<br>no passo <b>4</b> , prima <b>ENT</b> uma vez<br>(INGT pág. 14). | Apaga-se  |

### <u>Activar o modo Pronto para Recepção PTY (PTY</u> <u>Standby Reception)</u>

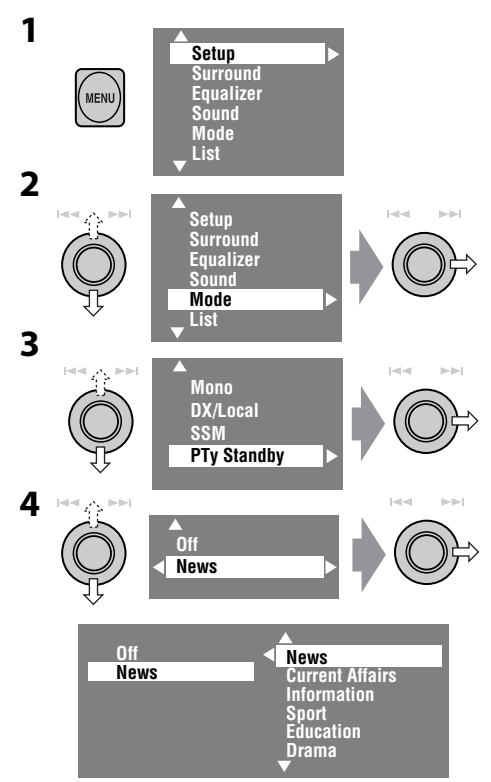

5 Seleccione um código PTY para o modo Pronto para Recepção PTY.

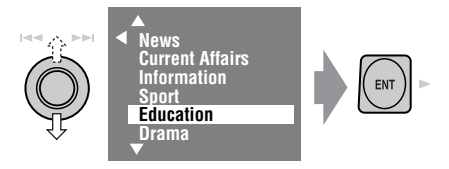

### Procurar melhor recepção do mesmo programa—Recepção com Procura de Rede

Quando entra numa área onde a recepção FM não é boa, este aparelho sintoniza automaticamente outra estação FM RDS da mesma rede, provavelmente a emitir o mesmo programa com um sinal mais forte (ver ilustração à direita).

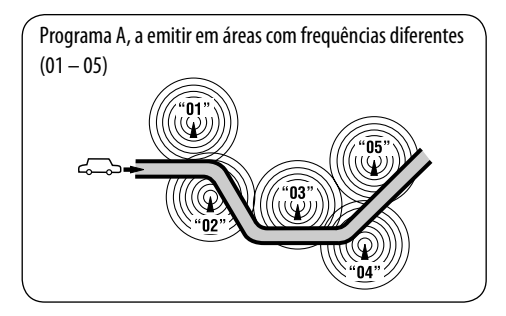

A Recepção com Procura de Rede vem activada de fábrica.

**Para alterar a definição Recepção com Procura de Rede,** veja "AF Regional", na pág. 46.

 Se tiver um rádio DAB ligado, consulte "Procurar melhor recepção do mesmo programa—Recepção com Procura de Frequência Alternativa (DAB AF)", na pág. 35.

### Mudar para uma estação alternativa— Procura de programa

Normalmente, quando selecciona estações predefinidas, as estações correspondentes aos números seleccionados são sintonizadas. No entanto, se uma estação predefinida for FM RDS, e o sinal dessa estação não for suficientemente bom, esta unidade, utilizando os dados AF, outra frequência que estiver a emitir o mesmo programa que o da estação original (🖙 pág. 46).

• A unidade demora algum tempo a sintonizar outra estação usando a procura de programas.

## Operações com discos

O tipo de disco é automaticamente detectado e a reprodução automaticamente iniciada (para alguns discos: o início automático depende da programação interna).

Se um disco não tiver nenhum menu, todas as faixas serão reproduzidas repetidamente, até que seja alterada a origem do som ou ejectado o disco.

Se aparecer "⊗" no monitor, é porque o aparelho não pode aceitar a operação que está a tentar. • Em alguns casos, mesmo quando não aparece "⊗" as operações não são aceites.

#### Abra o painel do monitor e insira o disco.

A reprodução é automaticamente iniciada.

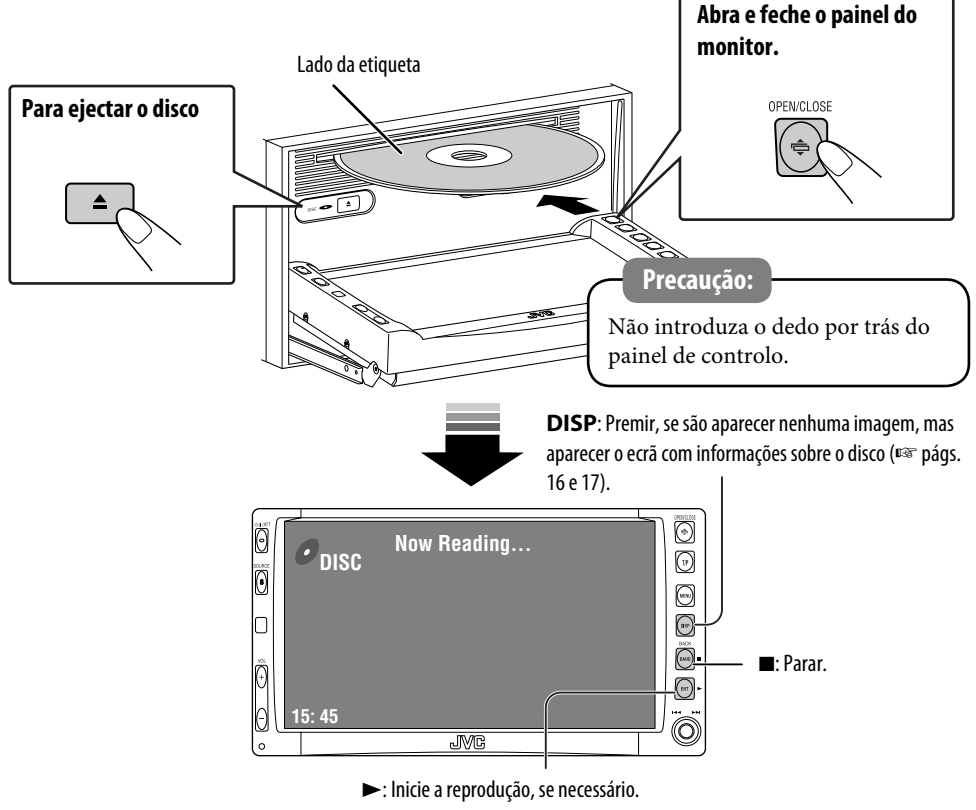

(Para DVD: retrocesso de 10 segundos, se premido durante a reprodução.)

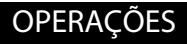

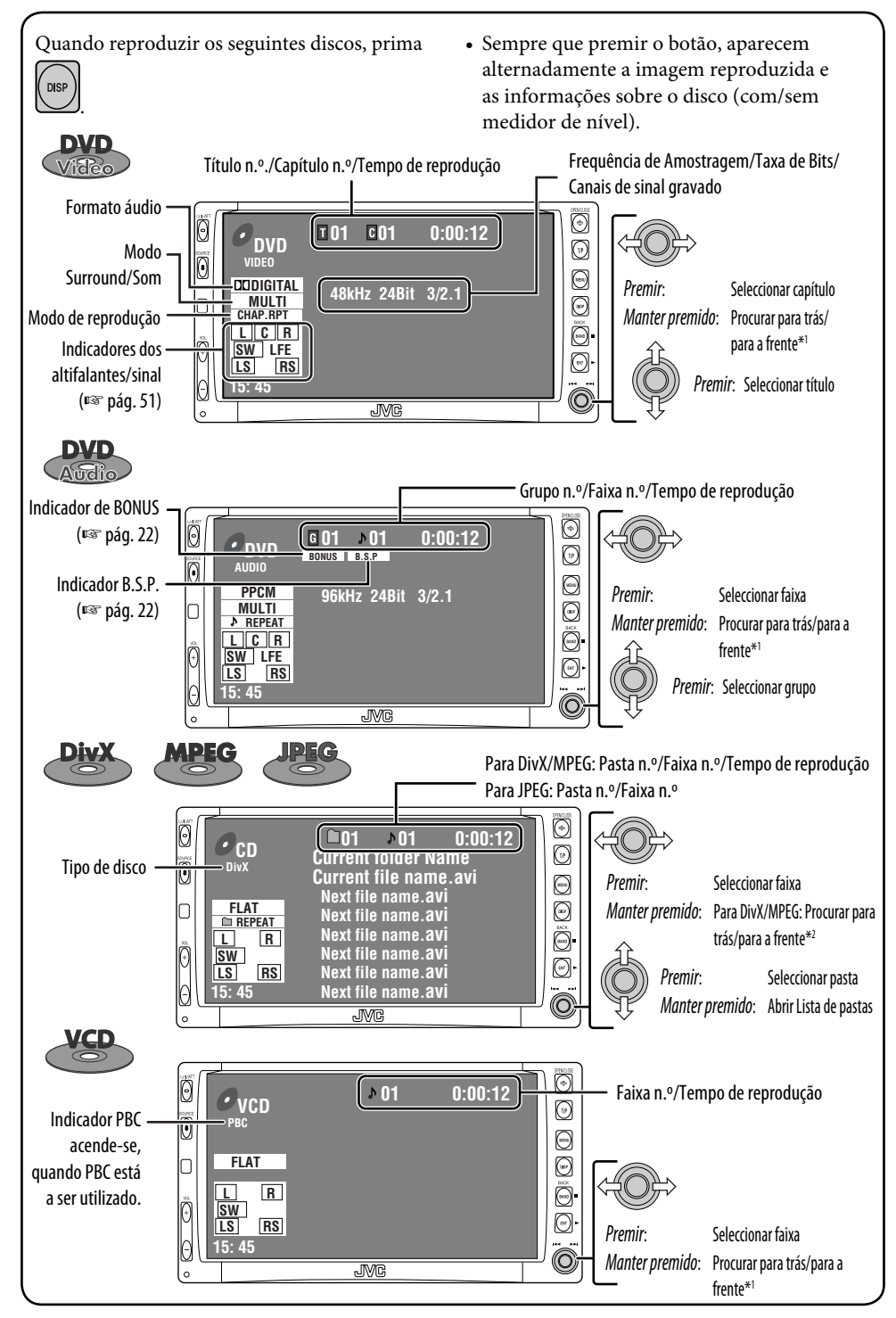

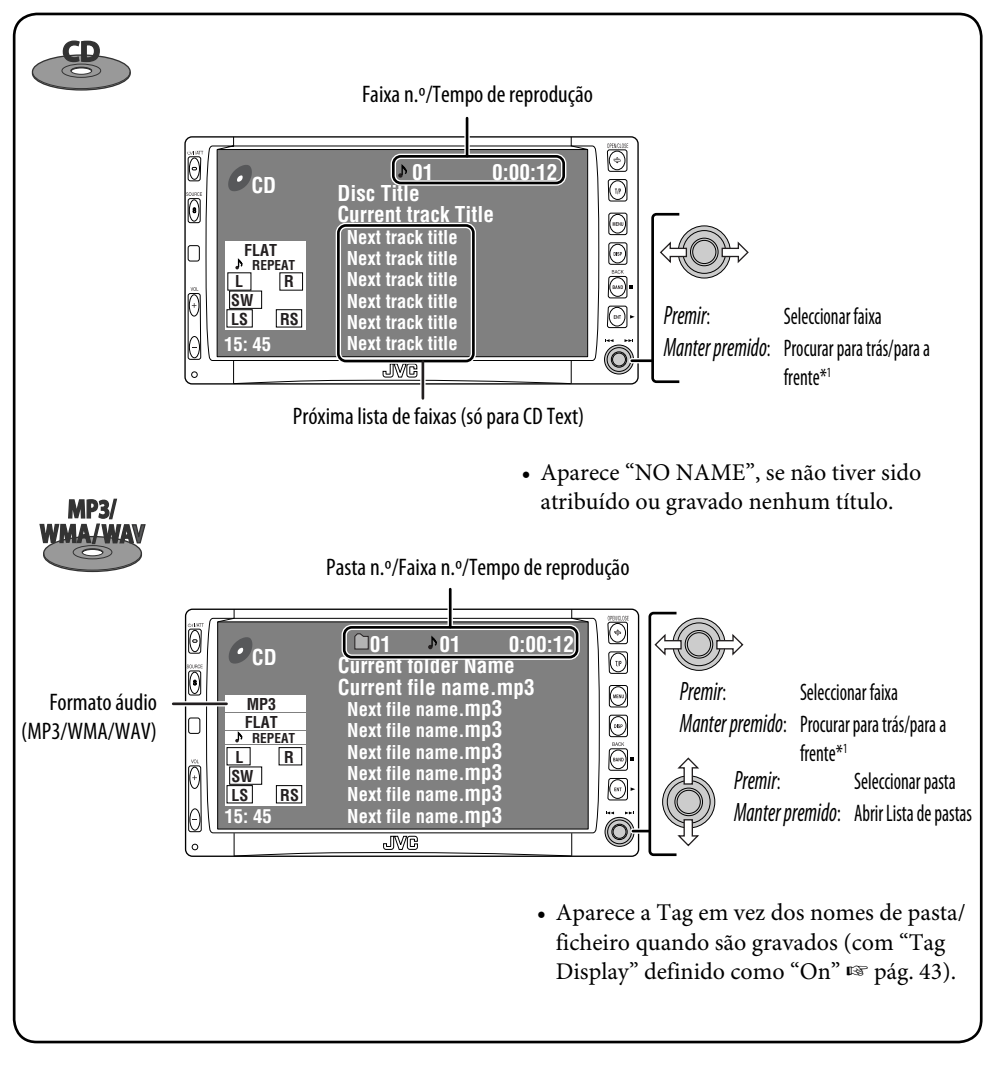

\*1*Velocidade da procura:*  $x2 \Longrightarrow x10$ .

\*2 Velocidade da procura:  $\blacktriangleright \blacktriangleright 1 \Longrightarrow \blacktriangleright \blacktriangleright 2$ .

- DivX, DivX Ultra Certified e os respectivos logótipos são marcas comerciais da DivX, inc. e são utilizadas sob licença.
- Produto DivX® Ultra com Certificação Oficial
- Reproduz todas as versões de vídeo DivX<sup>®</sup> (incluindo DivX<sup>®</sup> 6) com reprodução melhorada de ficheiros multimédia DivX<sup>®</sup> e DivX<sup>®</sup> Media Format
- Microsoft e Windows Media são marcas registadas ou marcas comerciais da Microsoft Corporation nos Estados Unidos e/ou em outros países.

### Seleccionar modos de reprodução

Só pode utilizar um dos seguintes modos de reprodução—Introdução/Repetir/Aleatório. Ex. Para seleccionar Repetir Faixa

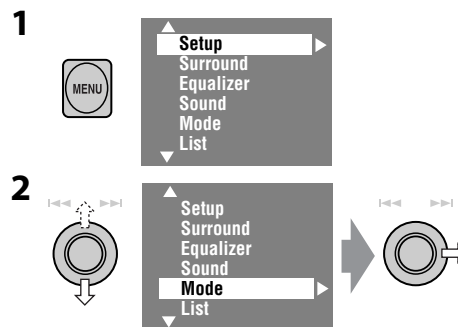

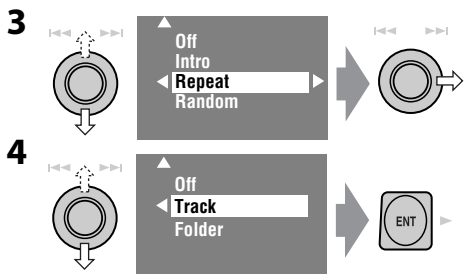

Quando um dos modos de reprodução está seleccionado, o indicador correspondente acende-se no ecrã de informações sobre o disco.

Para cancelar, seleccione "Off" nos passos 3 ou 4.

| Tipo de<br>disco    | Intro                                                                                                    | Repeat                                                                                          | Random                                                                                                    |
|---------------------|----------------------------------------------------------------------------------------------------|-------------------------------------------------------------------------------------------------|----------------------------------------------------------------------------------------------------|
| Viteo               |                                                                                                    | Chapter: Repete o capítulo<br>actual<br>Title: Repete o título actual                           |                                                                                                    |
| <b>DVD</b><br>Audio |                                                                                                    | Track: Repete a faixa actual                                                                    |                                                                                                    |
| VCD<br>CD<br>CD     | Track: Reproduz os primeiros<br>15 segundos de cada<br>faixa (para VCD: PBC não<br>utilizado)                                            | <b>Track:</b> Repete a faixa actual<br>(para VCD: PBC não<br>utilizado)                         | Disc: Reproduz todas as faixas<br>aleatoriamente (para VCD:<br>PBC não utilizado)                                                                                                |
| MP3/<br>WMA/WAV     | Track: Reproduz os primeiros<br>15 segundos de cada faixa<br>Folder: Reproduz os primeiros<br>15 segundos de cada faixa<br>em cada pasta | <b>Track:</b> Repete a faixa actual<br><b>Folder:</b> Repete todas as faixas<br>na pasta actual | Folder: Reproduzir<br>aleatoriamente todas as<br>faixas na pasta actual e,<br>em seguida, as faixas das<br>pastas seguintes.<br>Disc: Reproduz todas as faixas<br>aleatoriamente |
| DivX<br>MPEG        |                                                                                                    | Track: Repete a faixa actual<br>Folder: Repete a pasta actual                                   | _                                                                                                    |
| JPEG                | _                                                                                                    | Folder: Repete a pasta actual                                                                   | _                                                                                                    |

### Seleccionar todas as faixas na lista

Se um disco tiver pastas, pode ver a lista de pastas/faixas e iniciar a reprodução.

Aaparece a lista de pastas com a lista de faixas actual. [Manter premido]

| • f             | - 1          |
|-----------------|--------------|
| 🗎 My Best       | Track001.mp3 |
| 🗋 Cinema        | Track002.mp3 |
| 🗋 My Best 2     | Track003.mp3 |
| 🗋 Pops          | Track004.mp3 |
| Favorite Songs  | Track005.mp3 |
| Easy Listenings | Track006.mp3 |
| <b>V</b>        |              |

2 Seleccione uma pasta e active a lista de faixas.

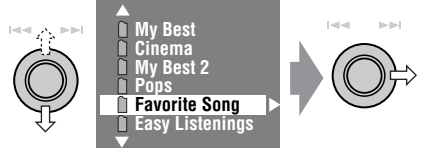

**3** Seleccione uma faixa para iniciar a reprodução.

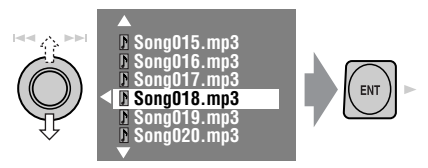

 A lista de predefinições também pode ser acedida do seguinte modo <MENU> → <List>.

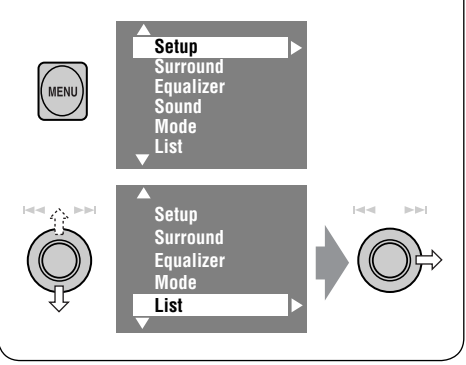

### Proibição de ejecção de disco

1

2

Pode bloquear um disco na porta de carregamento.

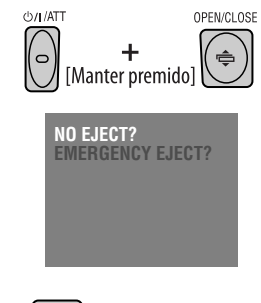

Aparece "No Eject".

Para cancelar a proibição, repita o mesmo processo que para seleccionar "EJECT OK".

### OPERAÇÕES

### Operações com o controlo remoto—RM-RK240

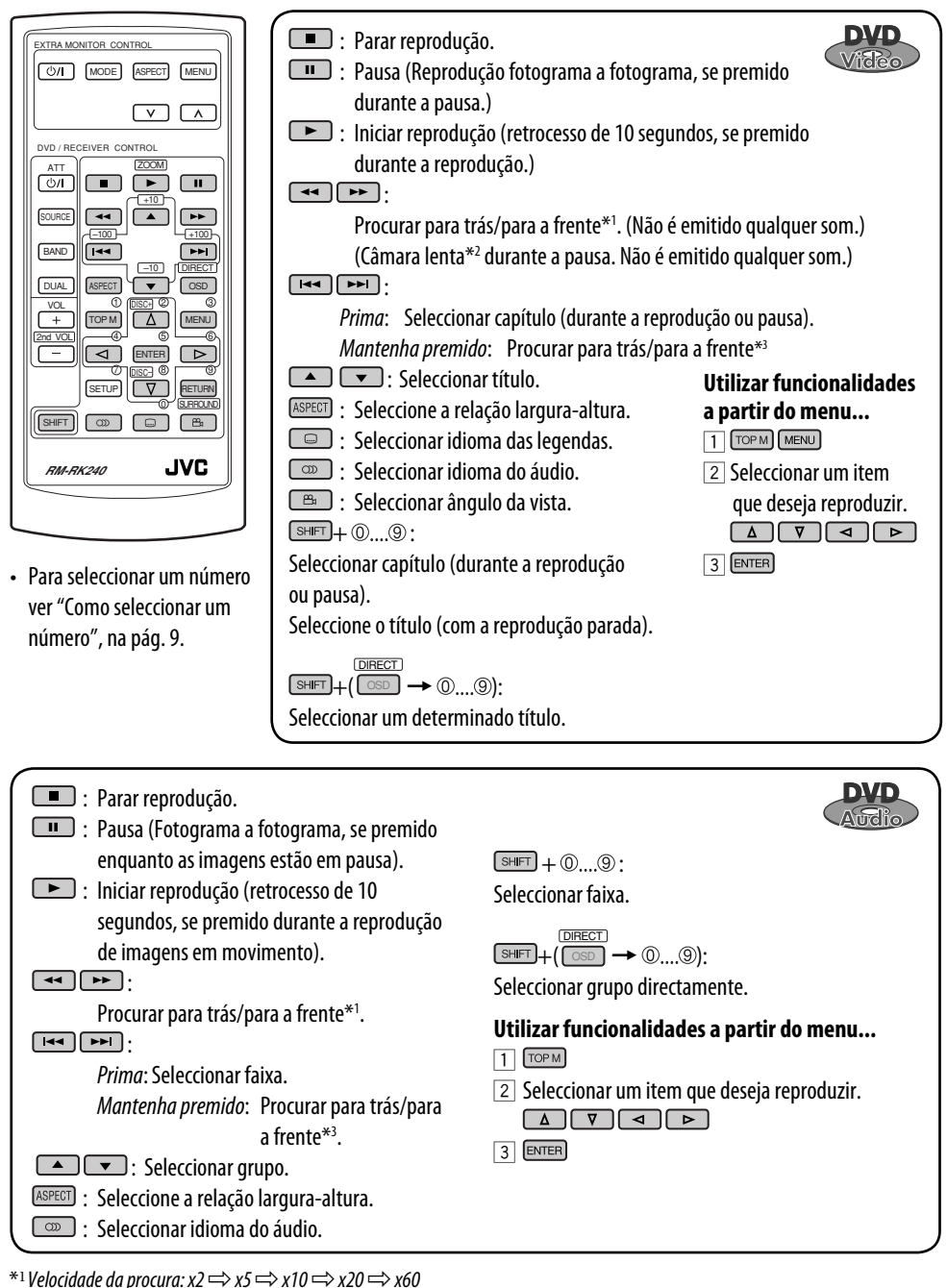

\*2 Velocidade Câmara lenta:  $1/32 \Longrightarrow 1/16 \Longrightarrow 1/8 \Longrightarrow 1/4 \Longrightarrow 1/2$ 

\*<sup>3</sup>*Velocidade da procura:*  $x2 \Longrightarrow x10$ *.* 

| <ul> <li>Parar reprodução.</li> <li>Pausa (Reprodução fotograma a fotograma, se premido durante a pausa.)</li> <li>Iniciar reprodução.</li> <li>Procurar para trás/para a frente*4. (Não é emitido qualquer som.)</li> <li>Prima: Seleccionar faixa.<br/>Mantenha premido: Procurar para trás/para a frente*5. (Não é emitido qualquer som.)</li> <li>Seleccionar pasta.</li> <li>Seleccionar pasta.</li> <li>Seleccionar idioma das legendas. (só DivX)</li> <li>Seleccionar faixa (na mesma pasta).</li> <li>Seleccionar faixa (na mesma pasta).</li> <li>Seleccionar uma determinada pasta*6.</li> </ul>  | Constraints of the experimentation of the experimentation of the ex |
|----------------------------------------------------------------------------------------------------|----------------------------------------------------------------------------------------------------|
| <ul> <li>Parar reprodução.</li> <li>: Pausa.</li> <li>: Iniciar reprodução.</li> <li>: Seleccionar faixa.</li> <li>: Seleccionar pasta.</li> <li>Seleccione a relação largura-altura.</li> </ul>                                                                                                    | SHFT + (0)(9):         Seleccionar faixa (na mesma pasta).         SHFT + ( $\bigcirc \bigcirc \bigcirc \rightarrow (0)(9)$ ):         Seleccionar uma determinada pasta*6.                                                                                                    |
| <ul> <li>Parar reprodução.</li> <li>Pausa (Reprodução fotograma a fotograma, se premido durante a pausa.)</li> <li>Iniciar reprodução.</li> <li>Iniciar reprodução.</li> <li>Procurar para trás/para a frente*1 (Câmara lenta para a frente*2 durante uma pausa. Não é emitido qualquer som.)</li> <li>A câmara lenta para trás não é possível.</li> <li>Prima: Seleccionar faixa.<br/>Mantenha premido: Procurar para trás/para a frente*3. (Não é emitido qualquer som.)</li> <li>Seleccione a relação largura-altura.</li> <li>Seleccionar canal áudio (ST: Estéreo, L: Esquerdo, R: Direito).</li> </ul> | <ul> <li>Summer + (0)(9):<br/>Seleccionar faixa.</li> <li>Durante a reprodução PBC</li> <li>Summer + (0)(9): Seleccione um item no menu.<br/>Para voltar ao menu anterior, prima (ENDR).<br/>Para cancelar a reprodução PBC</li> <li>Mantendo premido (Summer, prima (1)(9) para iniciar<br/>a faixa desejada.</li> <li>Para voltar à reprodução PBC, prima (1)(9) / MENU.</li> </ul>                                                                                                    |

\*4 Velocidade da procura:  $\blacktriangleright \blacktriangleright 1 \Longrightarrow \blacktriangleright 2 \Longrightarrow \blacktriangleright 3$ 

\*5 Velocidade da procura:  $\blacktriangleright \blacktriangleright 1 \Longrightarrow \blacktriangleright \triangleright 2$ 

\*6 Quando os nomes de pasta têm dois dígitos no início—01, 02, 03 e assim por diante.

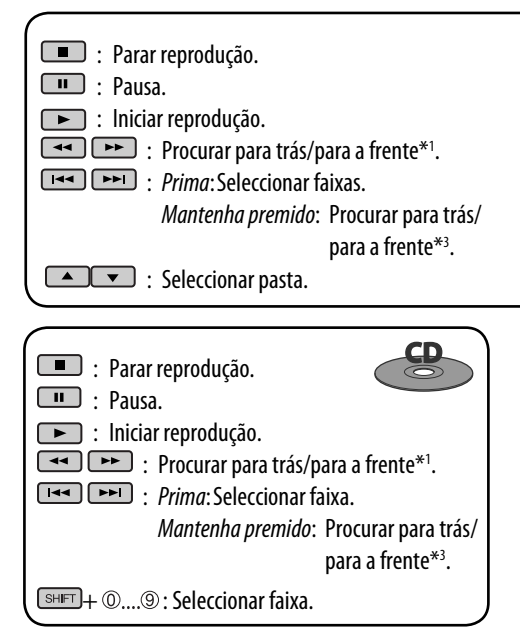

\*1 Velocidade da procura: x2  $\Rightarrow$  x5  $\Rightarrow$  x10  $\Rightarrow$  x20  $\Rightarrow$  x60

\*<sup>3</sup>*Velocidade da procura: x2*  $\Longrightarrow$  *x10.* 

\*6Quando os nomes de pasta têm dois dígitos no início—01, 02, 03 e assim por diante.

### <u>Aumentar a vista (Mais Zoom)</u>

#### Durante a reprodução de imagem...

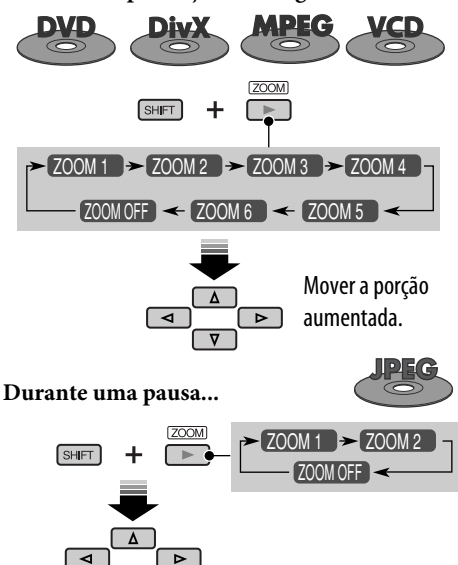

Para cancelar o Zoom, seleccione "ZOOM OFF."

Seleccionar faixa (na mesma pasta).

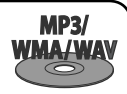

 $\begin{array}{c} \hline \text{DRECT} \\ \hline \text{SHFT} + ( \boxed{\text{SSD}} \rightarrow \textcircled{0}....\textcircled{9}): \\ \hline \text{Seleccionar uma determinada pasta}^{*6}. \end{array}$ 

### <u>Reproduzir um grupo Bonus</u>

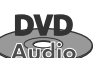

Se for detectado um DVD Audio com "bonus group", o indicador BONUS acende-se no ecrã de informações sobre o disco.

### Para reproduzir um grupo bonus...

### 1 Seleccione o grupo do bonus.

- Um grupo Bonus é normalmente gravado no fim.
- 2 Introduza o código.

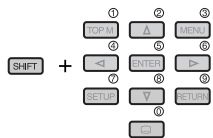

 "key number" (uma espécie de palavrapasse) para que o grupo bonus não seja aberto em público. A forma como obter esse código depende do disco.

## **3** Siga as instruções interactivas fornecidas no monitor.

#### **DVD** Audio

### Seleccionar uma imagem parada que possa ser listada...

Quando é detectado um disco com imagens paradas que possam ser listadas aparece o indicador B.S.P. no ecrã de informações do disco.

Quando o disco mostra os ícones de selecção BSP, tais como ⊲ ou ⊳ no ecrã...

**1** Seleccione o item que deseja reproduzir.

### Desfrutar do efeito Surround

Pode desfrutar do som de uma reprodução multicanal surround nos altifalantes da frente, central e surround.

• Se não foram ligados (e activados) o altifalante central e os altifalantes surround, não é possível desfrutar de uma reprodução surround.

**MULTI:** Para origens multicanal codificadas como Dolby Digital<sup>\*1</sup>, DTS<sup>\*2</sup> e DVD Audio. (Quando activado, aparece "MULTI" no ecrã de informações do disco.)

Dolby Pro Logic II (Movie/Music): Para origens de 2 canais, excepto para discos DivX/MPEG de dois canais. (Também pode ser utilizado na reprodução de cartão SD. 🖙 pág. 29)

### Ligar o efeito surround...

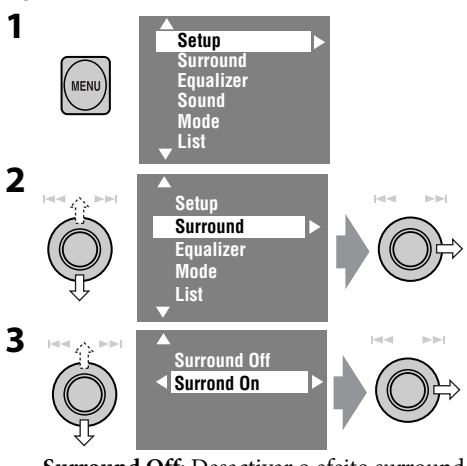

- Surround Off: Desactivar o efeito surround.
- Surround On: Activa o efeito surround → efectuar os seguintes passos.

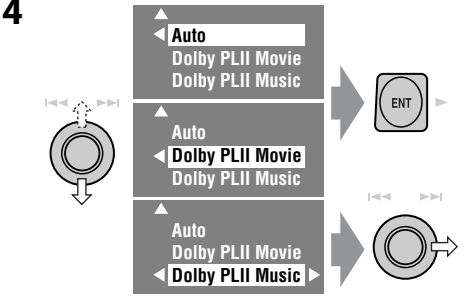

- Auto: "MULTI" surround é activado quando são detectados sinais digitais multicanal.
- **Dolby PLII Movie**: Activa Dolby Pro Logic II Movie.
- Dolby PLII Music: Activa Dolby Pro Logic II Music → efectuar os seguintes passos.
- 5 Apenas quando seleccionar "Dolby PLII Music"

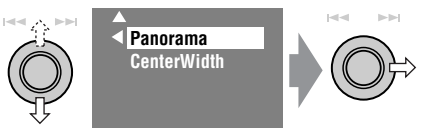

- Panorama: Seleccionar "Panorama On" para obter um efeito wraparound.
- CenterWidth: Ajuste a imagem central, para que possa ser ouvida só no altifalante central, só nos altifalantes da frente direito/ esquerdo como uma imagem "phantom" central, ou várias combinações destes altifalantes. À medida que o número aumenta, o efeito "phantom" torna-se mais forte (em condições normais seleccione "4").

### No controlo remoto:

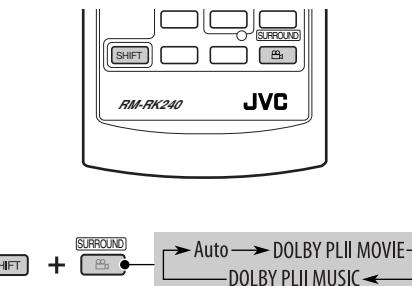

- Não é possível alterar as definições de "Dolby PL II Music" a partir do controlo remoto.
- \*1 Fabricado sob licença da Dolby Laboratories. Dolby, Pro Logic, MLP Lossless e o símbolo DD são marcas comerciais da Dolby Laboratories.
- \*2 "DTS" e "DTS Digital Surround" são marcas comerciais da Digital Theater Systems, Inc.

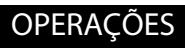

1

### Operações com a barra no mostrador (DVD/VCD/DivX/MPEG/JPEG)∎

Podem ser efectuadas no monitor através do controlo remoto as seguintes operações.

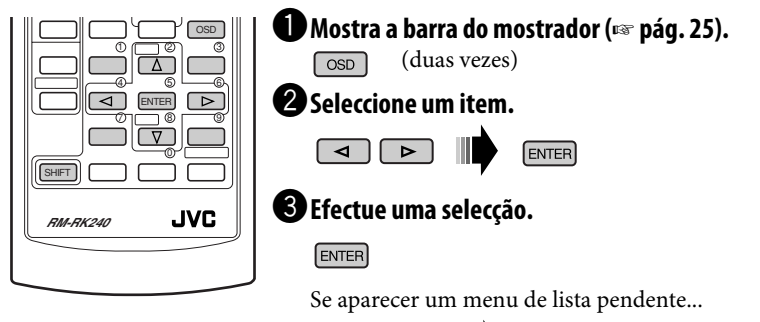

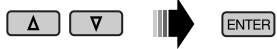

• Para introduzir a hora/números, ver em baixo.

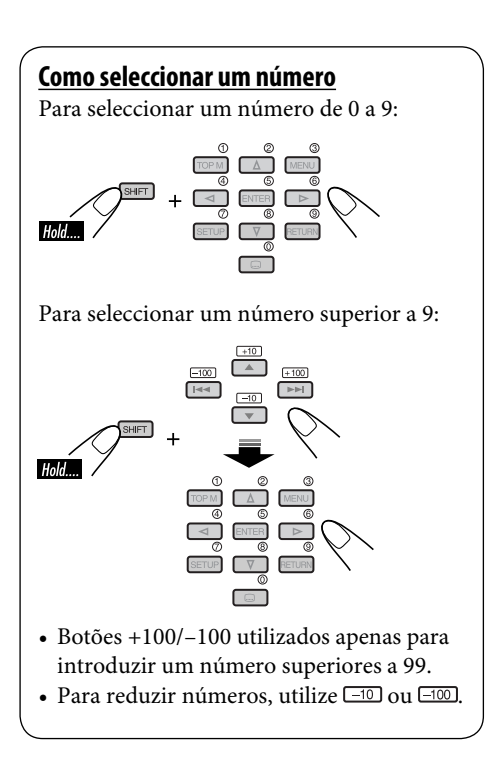

### Introduzir horas/números

Ex.:  $DVD \Rightarrow \_:\_\_:\_\_$ Para introduzir 1 (horas): 02 (minutos): 00 (segundos), prima 1, 0, 2, 0, 0 e, em seguida, ENTER.

VCD (PBC não utilizado)  $\Rightarrow$  \_\_:\_\_ Para introduzir 64 (minutos): 00 (segundos), prima 6, 4, 0, 0 e, em seguida, ENTER.

- Não é necessário introduzir os zeros à esquerda (os últimos dois dígitos nos exemplos em baixo).
- Para corrigir um engano, utilize <a>.</a>

### <u>Para apagar a barra no ecrã</u>

OSD

| Na barra do m                | ostrador_                                           |     |                |                                                                       |
|------------------------------|-----------------------------------------------------|-----|----------------|-----------------------------------------------------------------------|
|                              | 1 2                                                 | 3   | 4              | 5 6                                                                   |
| Informaçã                    |                                                     | орт | T <b>N2-CO</b> |                                                                       |
| lilioiliaça                  | <b>DVD-V</b> 2/0.0ch <b>C.</b>                      |     |                |                                                                       |
| Operaçã                      |                                                     | • K |                |                                                                       |
|                              |                                                     | 7   |                |                                                                       |
| O exemplo en                 | n cima é para DVD Video. Os itens                   | que | e aparecei     | n na barra variam consoante o tipo                                    |
| de disco.                    |                                                     |     |                |                                                                       |
| 1 Tipo de disco              |                                                     | 6   | Estado da      | reprodução                                                            |
| 2 • DVD: Forma               | ato de sinal de áudio                               |     |                | Reproduzir                                                            |
| <ul> <li>VCD: PBC</li> </ul> |                                                     |     |                | Procurar para trás/para a frente                                      |
| 3 Modo de repr               | odução                                              |     |                | Câmara lenta para trás/para a frente                                  |
| DVD-Vídeo:                   |                                                     |     |                | Pausa                                                                 |
| T. RPT:                      | Título - Repetir                                    |     |                | Parar                                                                 |
| C. RPT:                      | Capítulo - Repetir                                  | 7   | lcones de      | operações                                                             |
| DVD-Audio:                   |                                                     |     | TIME           | Alterar Indicação de tempo (ver 5)                                    |
|                              | Faixa - Repetir                                     |     |                | Procura por Tempo (Introduza o tempo                                  |
| DIVX/MPEG:                   | Faire Departie                                      |     |                | de reprodução no titulo ou no disco.)                                 |
| Г. КРІ:<br>Г. DDT.           | Faixa - Repetir<br>Dacta - Depaticão                |     | 111264         | Procura por titulo (por numero de                                     |
|                              | Pasia - Repelição                                   |     |                | liluio)<br>Drogura do grupo (polo púmoro)                             |
|                              | Dacta Dopotição                                     |     |                | Procura de grupo (pelo humero)<br>Procura por capítulo (por púmoro do |
|                              |                                                     |     | •••••          | capítulo)                                                             |
| T RPT                        | Faixa - Renetir                                     |     | TRACK          | Procura por faixa (por púmero de faixa)                               |
| D. RND:                      | Disco - Aleatório                                   |     | RPT            | Repetir reprodução $^{*1}$                                            |
| T. INT:                      | Faixa - Introducão                                  |     | INT            | Reproduzir introducão*1                                               |
|                              | Reproduz os primeiros 15 segundos                   |     | RND            | Reprodução aleatória*1                                                |
|                              | da faixa actual                                     |     | 0              | Alterar o idioma ou o canal do áudio                                  |
| 4 Informações s              | sobre a reprodução                                  |     |                | Alterar o idioma das legendas                                         |
| T02-C03                      | Título/capítulo actual                              |     | B              | Alterar o ângulo da vista                                             |
| G <b>02</b> -T <b>03</b>     | Grupo ou faixa actuais                              |     |                | -                                                                     |
| TRACK <b>01</b>              | Faixa actual                                        | *1  | 🖙 pág. 18      |                                                                       |
| F001-T001                    | Pasta/faixa actual                                  |     |                |                                                                       |
| 5 Indicação do 1             | tempo                                               |     |                |                                                                       |
| TOTAL                        | Tempo decorrido no disco                            |     |                |                                                                       |
| T. REM                       | Tempo por reproduzir no título                      |     |                |                                                                       |
|                              | (para DVD)                                          |     |                |                                                                       |
|                              | lempo por reproduzir no disco (para                 |     |                |                                                                       |
| (TILLE                       | OUTROS)                                             |     |                |                                                                       |
| TIME                         | rempo ja decorrido no capitulo ou<br>faiva actual   |     |                |                                                                       |
| DEM                          | iaixa dullal<br>Tampa por roproduzir po copítulo ou |     |                |                                                                       |
| INE MI                       | faiya actual                                        |     |                |                                                                       |
| REM                          | Tempo por reproduzir no capítulo ou<br>faixa actual |     |                |                                                                       |

## Operações Dual Zone

Pode desfrutar de uma reprodução num monitor externo ligado através dos conectores VIDEO OUT e 2nd AUDIO OUT, durante a audição de outra origem qualquer através dos altifalantes.

• Quando Dual Zone está activado, só pode operar o reprodutor de DVD/CD através do controlo remoto.

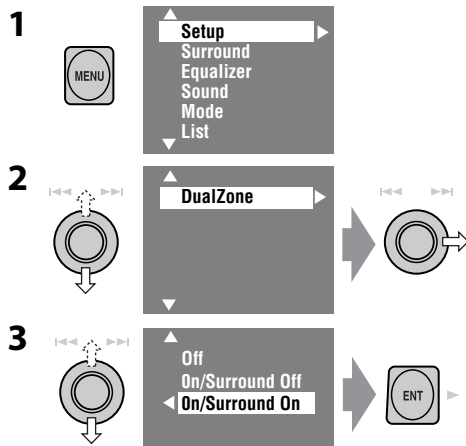

- Off: Desactiva Dual Zone.
- **On/Surround Off** (DUAL): Activa Dual Zone sem aplicar Surround de auscultadores\*.
- **On/Surround On** (DUAL SURR): Activa Dual Zone e aplica o Surround de auscultadores.

Quando Dual Zone é activado, a origem principal muda para "DISC".

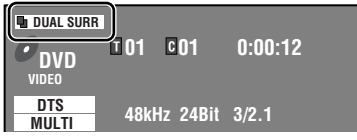

Ex. Quando "On/Surround On" está seleccionado.

#### **Para seleccionar uma origem diferente** (origem principal) para ouvir nos altifalantes: Prima SOURCE no painel de controlo.

- Não pode seleccionar "SD" como origem principal.
- <u>Com os botões do painel de controlo</u> pode operar a origem acabada de seleccionar, sem afectar operações Dual Zone (DVD/CD).

#### No controlo remoto:

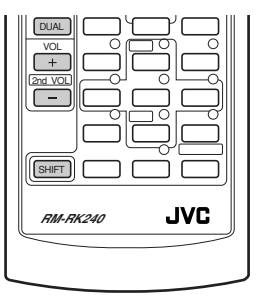

1 → Off → DUAL (On/Surround Off) - DUAL SURR (On/Surround On) -

**2** Ajuste o volume através da 2ª ficha AUDIO OUT.

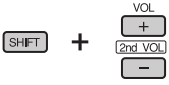

- **3** Operar o leitor DVD/CD.
- \* Sistema JVC de surround virtual para auscultadores. Este efeito surround também funciona com a origem principal "DISC" mesmo que activado para a origem secundária. Este efeito Surround não funciona com discos DivX/MPEG.

### *Operações com o ecrã de controlo (MP3/ WMA/WAV/DivX/MPEG/JPEG/CD)*

Quando Dual Zone está activado, estas operações podem ser efectuadas no monitor externo através do controlo remoto. O ecrã de controlo aparece automaticamente quando insere um disco. (Para DivX/MPEG/ JPEG; com a reprodução parada.)

### Ecrã de controlo

### MP3/WMA/WAV/DivX/MPEG/JPEG

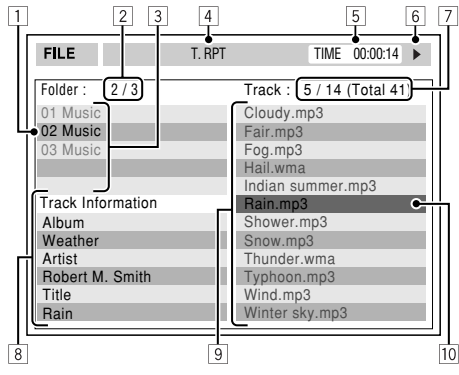

Ex.: MP3/WMA

- 1 Pasta actual
- 2 Número da pasta actual/Total de pastas
- 3 Lista de pastas
- 4 Modo de reprodução seleccionado
- 5 Tempo de reprodução decorrido na faixa actual (não aparece para JPEG)
- 6 Estado da Operação
- Número da faixa actual/Total de faixas na pasta actual (número total de faixas no disco)
- Informações sobre a faixa (apenas para faixas MP3/WMA/WAV)
- 9 Lista de faixas
- 10 Faixa actual (em destaque)

### <u>Para seleccionar uma pasta ou faixa</u>

**1** Seleccione a coluna "Folder" ou a coluna "Track" no ecrã de controlo.

**2** Seleccione uma pasta o faixa.

▲ ▼ • Se necessário, prima ENTER para iniciar a reprodução.

### Ecrã de controlo

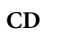

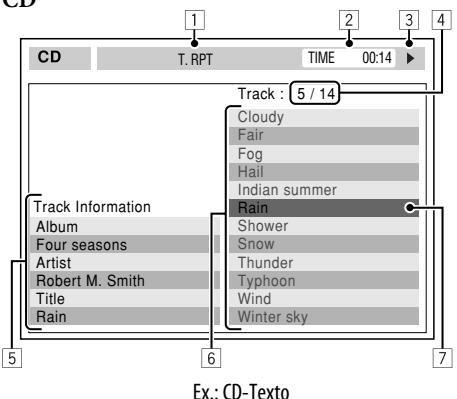

- 1 Modo de reprodução seleccionado
- 2 Tempo já decorrido na faixa actual
- 3 Estado da Operação
- 4 Número da faixa actual/Total de faixas no disco
- 5 Informações sobre a faixa
- 6 Lista de faixas
- 7 Faixa actual (em destaque)

### <u>Para seleccionar uma faixa</u>

 Se necessário, prima ENTER para iniciar a reprodução.

### Para alterar os modos de reprodução

Também pode alterar os modos de reprodução.

- Para CD/MP3/WMA/WAV: Intro/Repeat/ Random
- Para outros: Repetir

#### 

**2** Apenas no caso de CD/MP3/WMA/WAV: Seleccione um modo de reprodução.

**3** Seleccione a opção pretendida.

4 \_\_\_\_\_

### *Operações com o ecrã de lista (MP3/WMA/ WAV/DivX/MPEG/JPEG)*

Quando Dual Zone está activado, estas operações podem ser efectuadas no monitor externo através do controlo remoto.

### <u>Ecrã de lista</u>

#### Lista de pastas

|              | 2            |          | 3          |
|--------------|--------------|----------|------------|
| Folder : 144 | 240 Track 14 | 4/198    | Page : 4/7 |
| fol120       | fol130       | fol140   | fol150     |
| fol121       | fol131       | fol141   | fol151     |
| fol122       | fol132       | fol142   | fol152     |
| fol123       | fol133       | fol143 🗢 | fo 153     |
| fol124       | fol134       | fol144   | fo 154     |
| fol125       | fol135       | fol145   | fo 155     |
| fol126       | fol136       | fol146   | fo 156     |
| fol127       | fol137       | fol147   | fo 157     |
| fol128       | fol138       | fol148   | fo 158     |
| fol129       | fol139       | fol149   | fo 159     |
| -            |              |          | 4          |

#### Lista de faixas

|               | 2            |              | 3             |
|---------------|--------------|--------------|---------------|
| Folder : 144/ | 240 Track 14 | 4/198        | Page : 4/5    |
| file0121.mp3  | file0131.mp3 | file0141.wma | file0151.wma  |
| file0122.mp3  | file0132.mp3 | file0142.mp3 | file0152.mp3  |
| file0123.wma  | file0133.mp3 | file0143.wma | file0153.wma  |
| file0124.mp3  | file0134.mp3 | file0144.mp  | file 0154.mp3 |
| file0125.mp3  | file0135.wma | file0145.mp3 | file 0155.wma |
| file0126.wma  | file0136.mp3 | file0146.mp3 | file 0156.wma |
| file0127.wma  | file0137.wma | file0147.mp3 | file 0157.wma |
| file0128.mp3  | file0138.mp3 | file0148.wma | file 0158.wma |
| file0129.mp3  | file0139.wma | file0149.wma | file 0159.mp3 |
| file0130.wma  | file0140.wma | file0150.wma | file 0160.wma |
|               |              |              | 4             |

Ex.: Lista de faixas para MP3/WMA

- 1 Número da pasta actual/Total de pastas
- 2 Número da faixa actual/Total de faixas na pasta actual
- 3 Página actual/número total de páginas que compõem a lista
- 4 Pasta/faixa actuais (barra em destaque)

#### Com a reprodução parada...

- **1** Abra a lista de pastas.
  - De cada vez que premir o botão,
  - MENU o ecrã de listagem aparece e
    - desaparece alternadamente.
- **2** Seleccione uma pasta da lista.

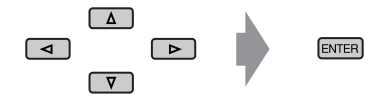

Aparece a lista de faixas na pasta seleccionada.

**3** Seleccione uma faixa da lista.

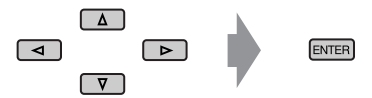

Para voltar à lista de pastas, prima RETURN.

## **Operações SD**

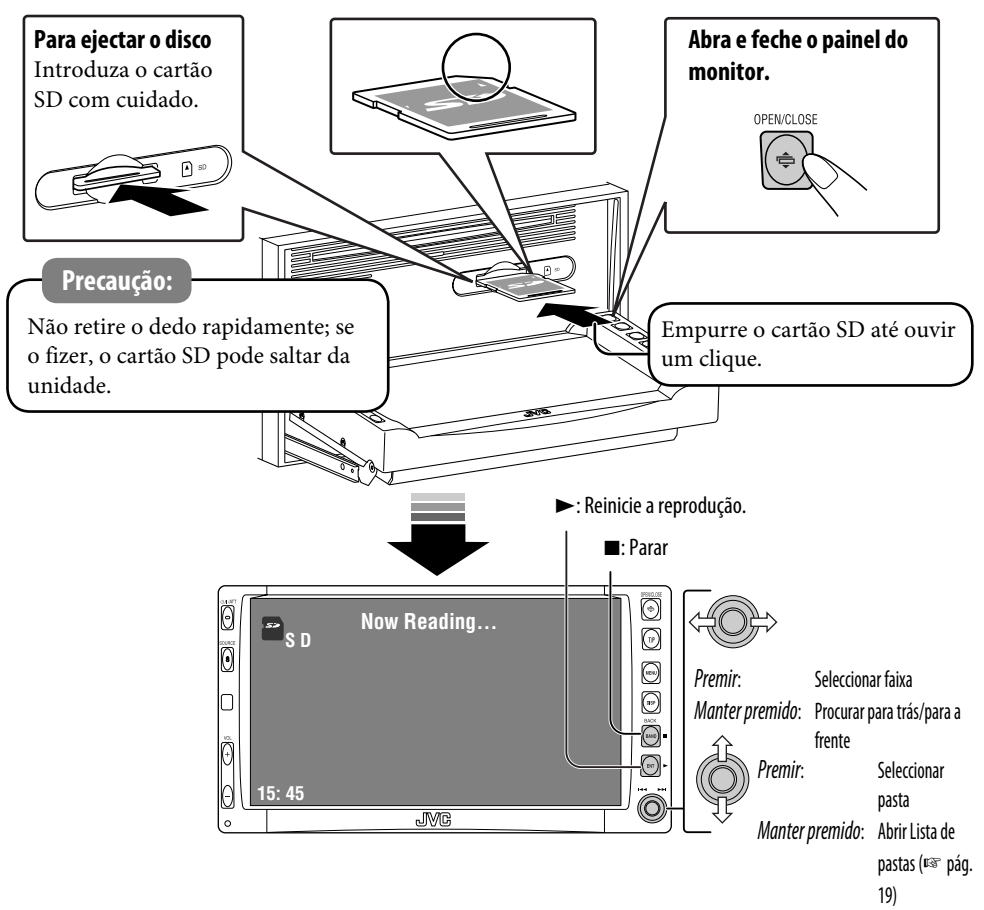

Esta unidade pode reproduzir faixas MP3/ WMA/JPEG armazenadas em cartões SD. Todas as faixas armazenadas no cartão SD serão continuamente reproduzidas até que a origem seja mudada.

- A remoção do cartão SD interrompe a reprodução.
- Não pode seleccionar "SD" quando Dual Zone está activo.

#### Precaução:

Certifique-se de que foi criada uma cópia de segurança de todos os dados importantes. Pode operar a reprodução SD da mesma forma que opera discos MP3/WMA/JPEG (excepto a operação OSD e operações com o monitor externo).

• Para informações gerais sobre operações, ver págs. de 15 a 23.

### OPERAÇÕES

### Seleccionar modos de reprodução

Só pode utilizar um dos seguintes modos de reprodução—Introdução/Repetir/Aleatório. Ex. Para seleccionar Repetir Faixa

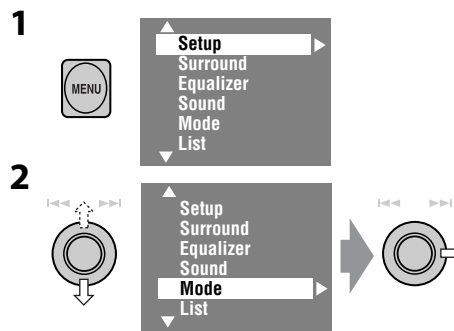

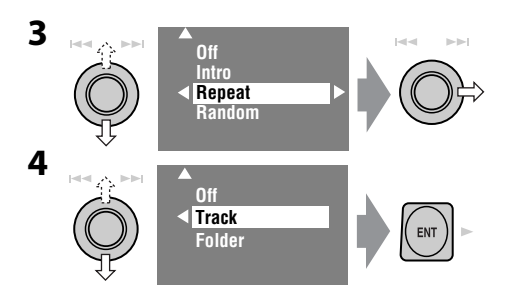

Quando um dos modos de reprodução está seleccionado, o indicador correspondente acende-se no monitor.

Para cancelar, seleccione "Off" nos passos **3** ou **4**.

| Tipo de<br>ficheiro | Intro                                                                                                    | Repeat                                                                                          | Random                                                                                                    |
|---------------------|----------------------------------------------------------------------------------------------------|-------------------------------------------------------------------------------------------------|----------------------------------------------------------------------------------------------------|
| MP3/WMA             | Track: Reproduz os primeiros<br>15 segundos de cada faixa<br>Folder: Reproduz os primeiros<br>15 segundos de cada faixa<br>em cada pasta | <b>Track:</b> Repete a faixa actual<br><b>Folder:</b> Repete todas as faixas<br>na pasta actual | Folder: Reproduzir<br>aleatoriamente todas as<br>faixas na pasta actual e,<br>em seguida, as faixas das<br>pastas seguintes<br>SD: Reproduz todas as faixas<br>aleatoriamente |
| JPEG                |                                                                                                    | Folder: Repete a pasta actual                                                                   |                                                                                                    |

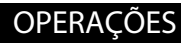

## Cambiador de CD's

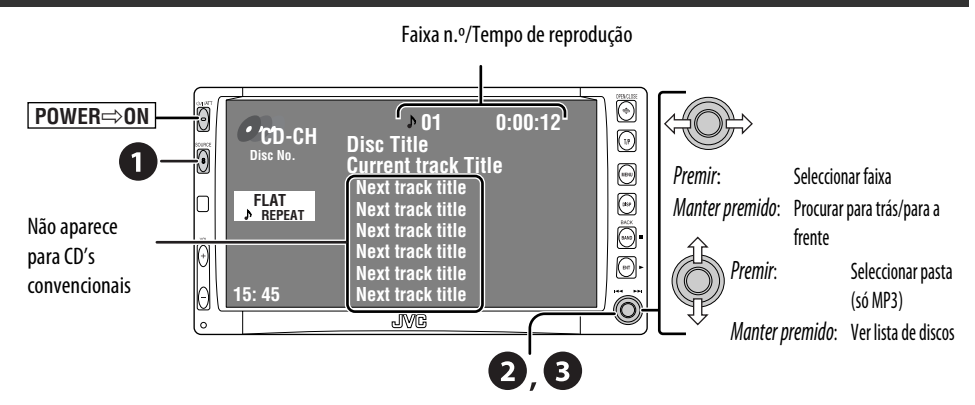

Com este aparelho, recomendamos a utilização de um cambiador compatível com o modelo JVC MP3.

• Só pode reproduzir discos CD's (CD-DA) e MP3.

#### Preparação:

Certifique-se de que "**Changer**" está seleccionado como entrada externa. (🖙 pág. 47)

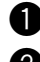

### Seleccione "CD-CH".

### Ver lista de discos.

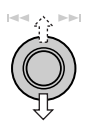

[Manter premido]

• Sempre que premir o botão para cima e para baixo, pode ver a outra lista de discos por reproduzir.

• MP3 DISC • JVC CAR AUDIO

BEST 10

**BEST JAZZ** 

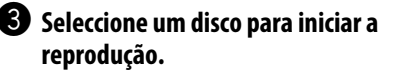

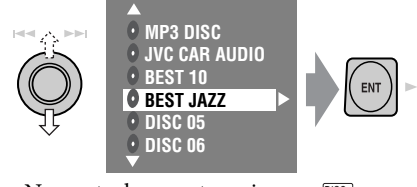

No controlo remoto, prima...

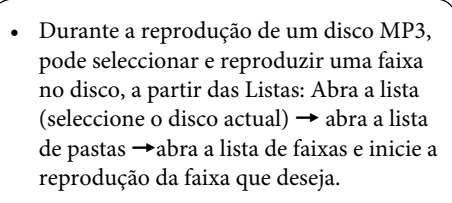

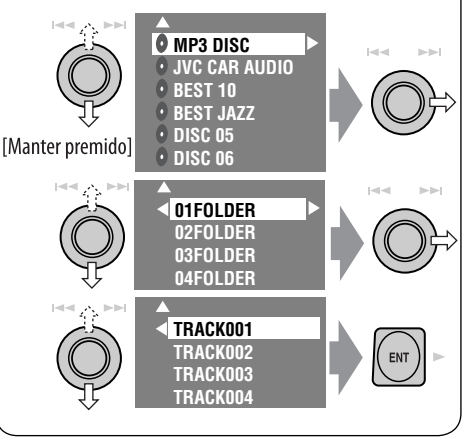

٨

### Seleccionar modos de reprodução 🗖

Só pode utilizar um dos seguintes modos de reprodução—Introdução/Repetir/Aleatório. Ex. Para seleccionar Repetir Faixa

| 1 | MENU | Setup<br>Surround<br>Equalizer<br>Sound<br>Mode<br>List      |  |
|---|------|--------------------------------------------------------------|--|
| 2 |      | ▲<br>Setup<br>Surround<br>Equalizer<br>Sound<br>Mode<br>List |  |

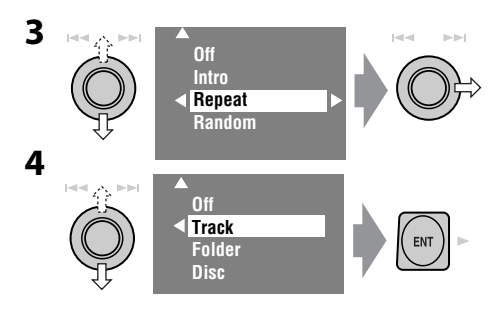

Quando um dos modos de reprodução está seleccionado, o indicador correspondente acende-se no monitor.

Para cancelar, seleccione "Off" nos passos **3** ou **4**.

| Tipo de<br>disco | Intro                                                                                                    | Repeat                                                                                                    | Random                                                                                                    |
|------------------|----------------------------------------------------------------------------------------------------|----------------------------------------------------------------------------------------------------|----------------------------------------------------------------------------------------------------|
| 80               | Track: Reproduz os primeiros<br>15 segundos de cada faixa<br>Disc: Reproduz os primeiros<br>15 segundos da primeira<br>faixa de todos os discos<br>carregados                                                                                | <b>Track:</b> Repete a faixa actual<br><b>Disc:</b> Repetir todas as faixas no<br>disco actual                                        | Disc: Reproduzir<br>aleatoriamente todas as<br>faixas no disco actual<br>All: Reproduz todas as faixas de<br>todos os discos carregados<br>aleatoriamente                                                                                                    |
| MP3<br>O         | Track: Reproduz os primeiros<br>15 segundos de cada faixa<br>Folder: Reproduz os primeiros<br>15 segundos de cada faixa<br>em cada pasta<br>Disc: Reproduz os primeiros<br>15 segundos da primeira<br>faixa de todos os discos<br>carregados | Track: Repete a faixa actual<br>Folder: Repete todas as faixas<br>na pasta actual<br>Disc: Repetir todas as faixas no<br>disco actual | Folder: Reproduzir<br>aleatoriamente todas as<br>faixas na pasta actual e,<br>em seguida, as faixas das<br>pastas seguintes<br>Disc: Reproduz todas as faixas<br>aleatoriamente<br>All: Reproduz todas as faixas de<br>todos os discos carregados<br>aleatoriamente |

| Para utilizar o menu<br>< <b>Mode</b> > | ☞ em cima.                                                             |
|-----------------------------------------|------------------------------------------------------------------------|
| Para utilizar o menu<br><list></list>   | r págs. 19 e 31.<br>Abra a Lista → Lista de<br>pastas →Lista de faixas |

Pode utilizar os seguintes botões do controlo remoto para operar o cambiador de CD's.

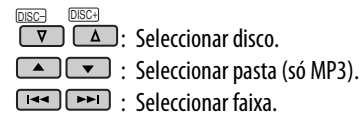

## Sintonizador DAB

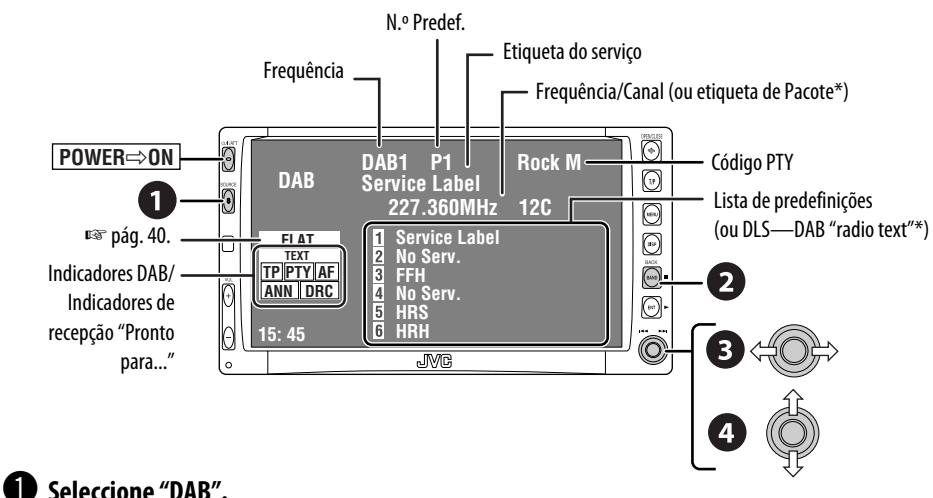

**2** Seleccionar frequências.  $r \rightarrow DAB1 \rightarrow DAB2 \rightarrow DAB3 \neg$ 

A informação muda quando prime DISP. Quando é sintonizado um serviço com DLS, o indicador TEXT acende-se.

### **3** Procurar uma frequência.

• Procura Manual: Manter premido para a direita ou para a esquerda até aparecer "Manual Search" no ecrã e, em seguida, premir rapidamente.

### 4 Seleccionar um serviço (primário ou secundário) para ouvir.

### Quando os sons do surround são ruidosos 🔳

Alguns serviços emitem sinais Dynamic Range Control (DRC) juntamente com os sinais normais dos programas. O sistema DRC aumenta os sons baixos para uma melhor audição.

• O indicador DRC acende-se quando é sintonizado um serviço com sinais DRC.

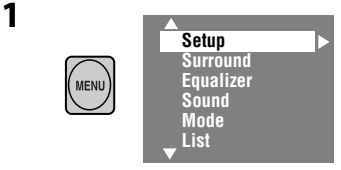

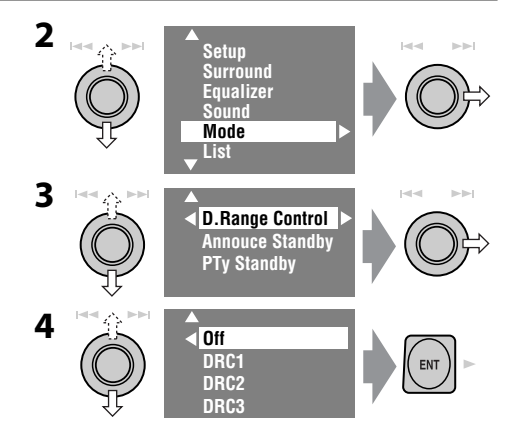

• Quanto maior for o número, mais forte será o efeito.

### **DISPOSITIVOS EXTERNOS**

### Predefinição manual

Pode predefinir seis serviços DAB (primários) por frequência.

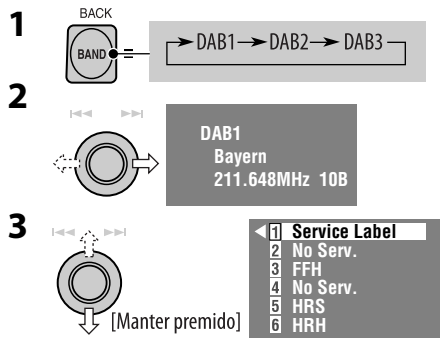

- Sempre que premir o botão para cima e para baixo, pode mudar de frequência DAB.
- A lista de predefinições também pode ser acedida do seguinte modo <MENU> →
   <List> (IST direita).

### **4** Seleccione um número predefinido.

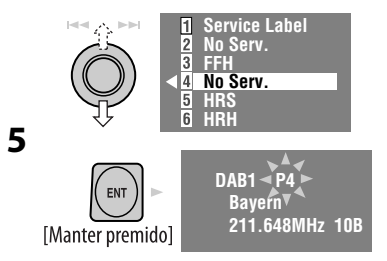

### Seleccionar estações predefinidas <u>No controlo remoto:</u>

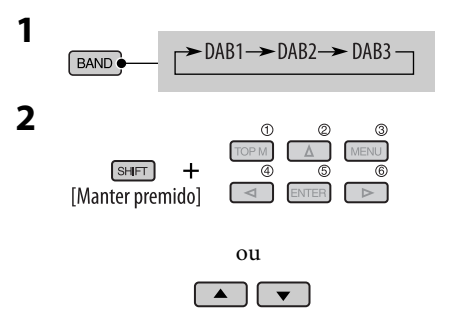

### Na unidade:

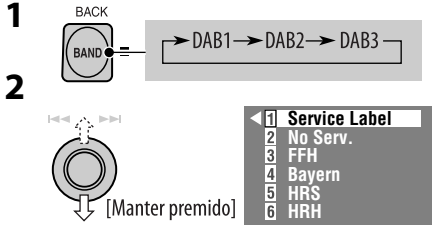

• Sempre que premir o botão para cima e para baixo, pode mudar de frequência DAB.

### **3** Seleccionar serviço predefinido.

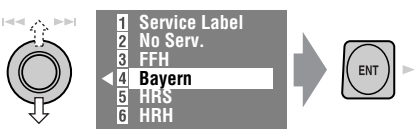

 A lista de predefinições também pode ser acedida do seguinte modo <MENU> → <List>.

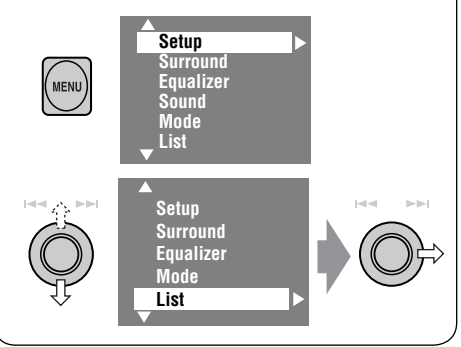

### Activar/Desactivar Pronto para Recepção TA/PTY

- As operações são exactamente as descritas na pág. 13 para estações FM RDS.
- Não pode armazenar códigos PTY separadamente para o sintonizador DAB e para o sintonizador FM.

### Activar/Desactivar Recepção de Anúncios 📰

A Pausa para Recepção de Anúncios permite à unidade mudar temporariamente para o seu serviço preferido (tipo de anúncio).

| Recepção de Anúncios                                                                                       | Indicador |
|----------------------------------------------------------------------------------------------------|-----------|
| Active < <b>MENU</b> > e seleccione<br>< <b>Mode</b> >, < <b>Announce Standby</b> ><br>(ING em baixo).     | ANN       |
| A unidade sintoniza<br>temporariamente o seu serviço<br>favorito, se a origem actual não<br>for AM.        | Acende-se |
| Ainda não activo. Sintoniza<br>outro serviço com os sinais<br>relacionados.                                | Pisca     |
| Para desactivar, seleccione " <b>Off</b> "<br>no passo <b>4</b> , prima <b>ENT</b> uma vez<br>(I m baixo). | Apaga-se  |

### Activar recepção de notícias

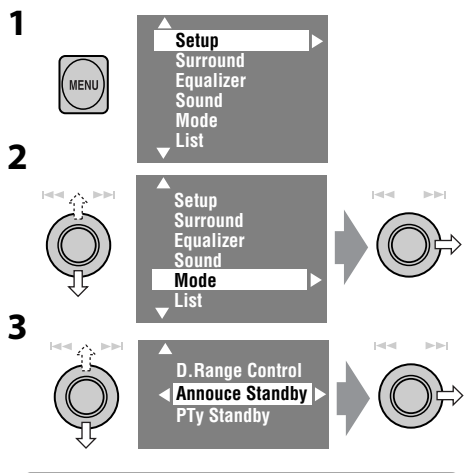

Tipos de anúncio disponíveis: TransportNews, Warning, News, Weather, Event, Special event, Radio Info, Sports news, Financial news.

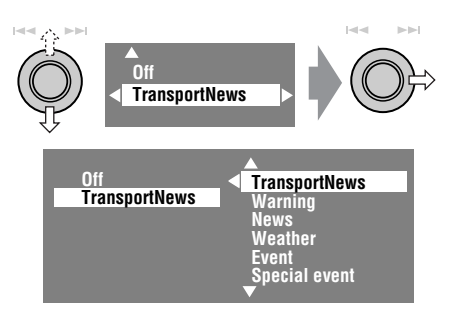

**5** Seleccione um tipo de notícia para Recepção de Anúncios.

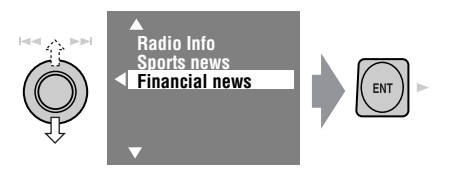

### Procurar melhor recepção do mesmo programa—Recepção com Procura de Frequência Alternativa (DAB AF)

- Durante a recepção de um serviço DAB: Quando entra numa área onde não é possível a recepção de um serviço, este aparelho sintoniza automaticamente outra frequência da estação FM RDS, emitindo o mesmo programa.
- Durante a recepção de uma estação FM RDS: Quando conduzir numa área em que o serviço DAB esteja a emitir o mesmo programa emitido pela estação de FM RDS, esta unidade sintoniza automaticamente o serviço DAB.

A Recepção com Procura de Frequência Alternativa vem activada de fábrica. **Para desactivar a Recepção com Procura de Frequência Alternativa,** ☞ ver págs. 42, 47. Pode ligar a unidade JVC's KV-C1001 TV Tuner ao terminal AV BUS na parte posterior.

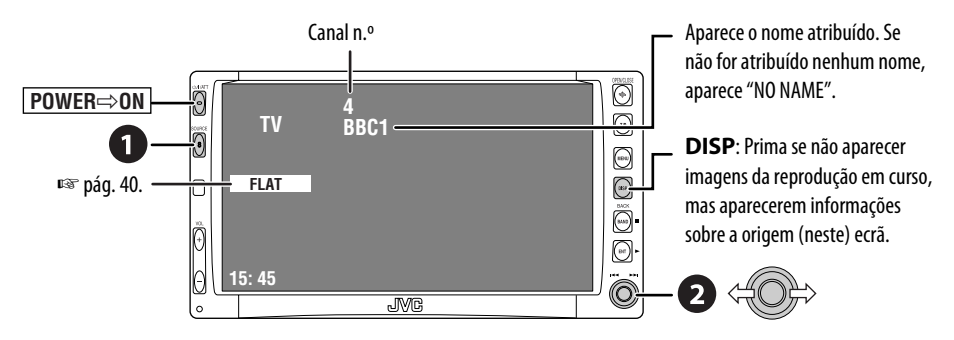

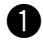

### Seleccione "TV".

### Procurar uma estação para ouvir—Procura Automática.

- Procura Manual: Manter premido para a direita ou para a esquerda até aparecer "Manual Search" no ecrã e, em seguida, premir rapidamente.
- Também pode utilizar o controlo remoto fornecido com a unidade de TV, mas algumas funções podem não funcionar. (Aponte-o para o sensor do remoto controlo deste auto rádio.)

### Predefinição de estações de TV

### Predefinição de Memória Automática

Pode predefinir até 12 estações de TV.

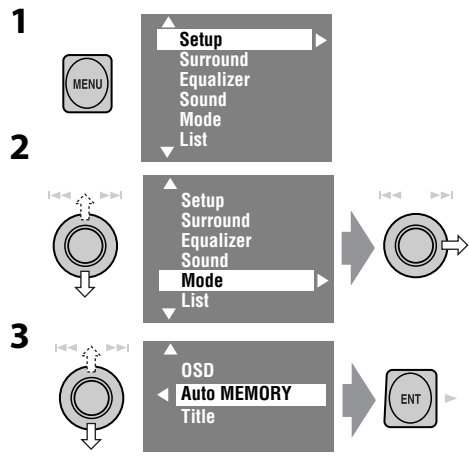

As estações de TV locais com o sinal mais forte são procuradas e automaticamente armazenadas.

### Predefinição manual

Seleccione a estação a predefinir. 1

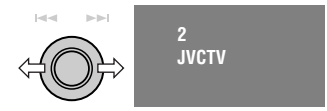

**2** Ver a lista de predefinições.

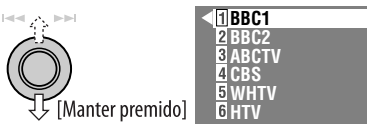

- Sempre que premir o botão para cima e para baixo, pode mudar para a outra página da lista de predefinições.
- A lista de predefinições também pode ser acedida do seguinte modo <MENU> → <List> (INF pág 37).
- **3** Seleccione um número predefinido.

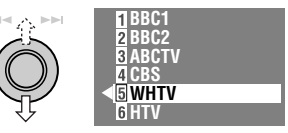

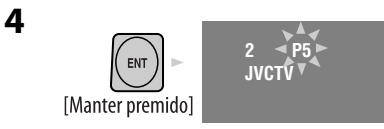

### Seleccionar estações predefinidas

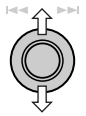

### Seleccionar itens na Lista de Predefinições

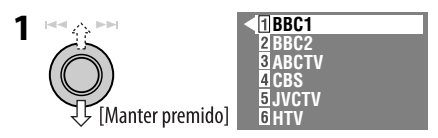

**2** Seleccionar estação predefinida.

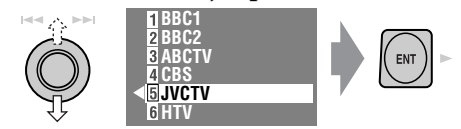

 A lista de predefinições também pode ser acedida do seguinte modo <MENU> → <List>.

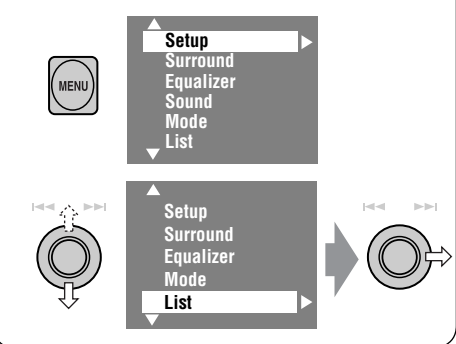

### Mudar a informação que aparece no ecrã 📖

Pode ver o número de canal e o nome que lhe foi atribuído da estação sintonizada.

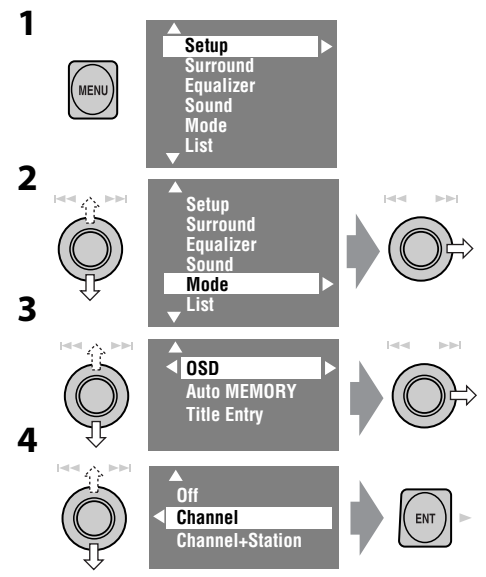

- Off: Quando está a ver TV não é mostrada mais nenhuma informação.
- **Channel**: Número do Canal quando está a ver TV.
- Channel+Station: Número do canal e nome que lhe foi atribuído quando está a ver TV.

## Leitor iPod® ou leitor D.

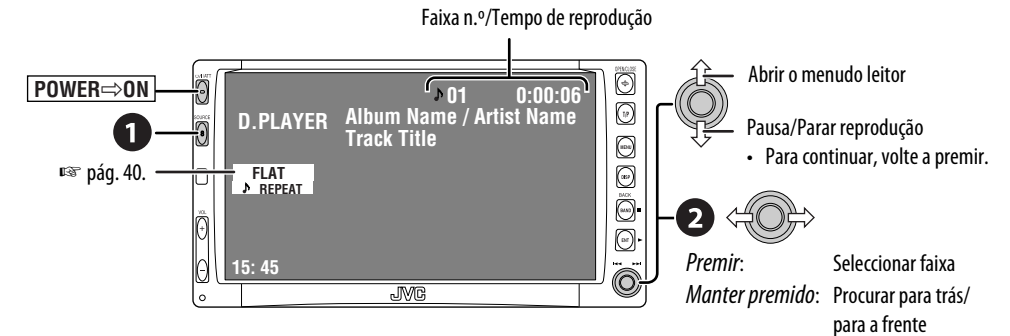

Para o leitor Apple iPod e leitor D. JVC, é necessário ligar o adaptador de interface (KS-PD100 ou KS-PD500) à ficha do cambiador de CD's na face posterior.

#### Preparação:

Certifique-se de que "**iPod**" ou "**D. player**" está definido como entrada de componente externo. (E pág. 47)

### • Seleccione "iPod" ou "D. PLAYER".

A reprodução é automaticamente iniciada.

### 2 Seleccione uma faixa.

### Seleccionar uma faixa a partir do menu do leitor

### **1** Abra o menu do leitor.

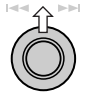

 Este modo será cancelado se não for efectuada nenhuma operação durante 5 segundos.

### 2 Seleccione o menu desejado.

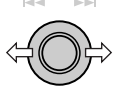

 Premir:
 Seleccione um item

 Manter premido:
 Salta 10 itens

de uma vez, se existirem mais de 10

<u>Para o iPod:</u>

Playlists ↔ Artists ↔ Albums ↔ Songs ↔ Genres ↔ Composers ↔ (voltar ao início) <u>Para o leitor D.:</u>

Playlist  $\leftrightarrow$  Artist  $\leftrightarrow$  Album  $\leftrightarrow$  Genre  $\leftrightarrow$ Track  $\leftrightarrow$  (voltar ao início)

**3** Confirme a selecção.

## 4 Repita os passos 2 e 3 para seleccionar uma faixa.

- Quando tiver sido seleccionada uma faixa, a reprodução é iniciada.
- Para voltar aos menus anteriores...

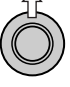

### Seleccionar modos de reprodução

- Quando um dos modos de reprodução está seleccionado, o indicador correspondente acende-se no monitor.
- 1 Abra <MENU> e seleccione <Mode> ⇒ <Repeat> ou <Random>.
- **2** Seleccione a opção desejada.

| Repeat | One:                                                               | Funciona da mesma<br>forma que "Repeat One"<br>ou "Modo de Repetição<br>→ Ilma"                        |
|--------|--------------------------------------------------------------------|----------------------------------------------------------------------------------------------------|
|        | AII:                                                               | Funciona da mesma<br>forma que "Repeat<br>All" ou "Modo de<br>Repetição→ Todos".                       |
| Random | Album: Funciona da mesma<br>forma que "Shuffle<br>Albums" do iPod. |                                                                                                    |
|        | Song                                                               | / <b>On</b> : Funciona da mesma<br>forma que "Shuffle<br>Songs" ou "Reprodução<br>Aleatória → Ligado". |

Para cancelar, seleccione "Off".

• iPod é uma marca comercial da Apple Computer, Inc., registada nos E.U.A e outros países.

### Ouvir outros componentes externos

### AV-INPUT

Pode ligar um componente externo Às fichas LINE IN/VIDEO IN.

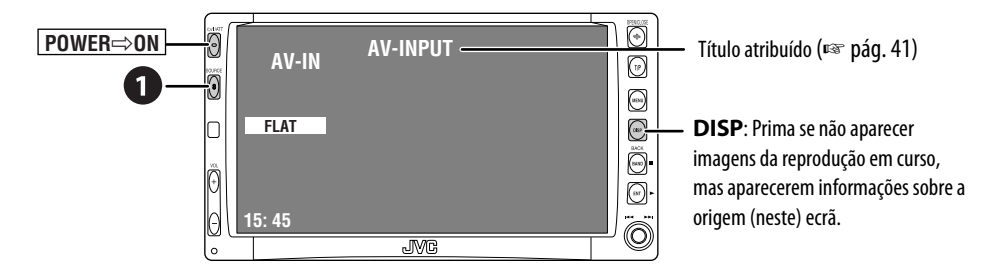

### **1** Seleccione "AV-IN".

Ligue o componente ligado e inicie a reprodução da origem do som.

Se seleccionar "Camera Reverse" como "AV Input" (🖙 pág. 47), algumas mensagens sobre o estado, como o nível de volume não aparecerão no monitor enquanto estiver a ver imagens.

### EXT-INPUT

Poderá também ligar um componente externo ao cabo do cambiador de CDs na parte traseira, utilizando o Adaptador de Entrada Line Input—KS-U57 (não fornecido) ou o Adaptador de Entrada AUX—KS-U58 (não fornecido).

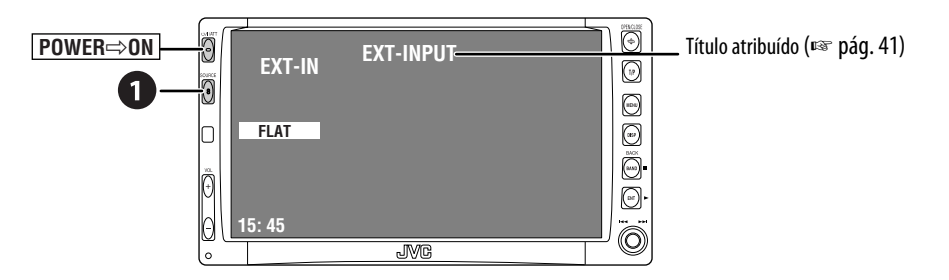

### Preparação:

Certifique-se de que "External Input" está seleccionado como entrada externa. (🖙 pág. 47)

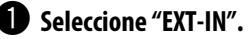

Ligue o componente ligado e inicie a reprodução da origem do som.

### **DISPOSITIVOS EXTERNOS**

## Equalizador de som

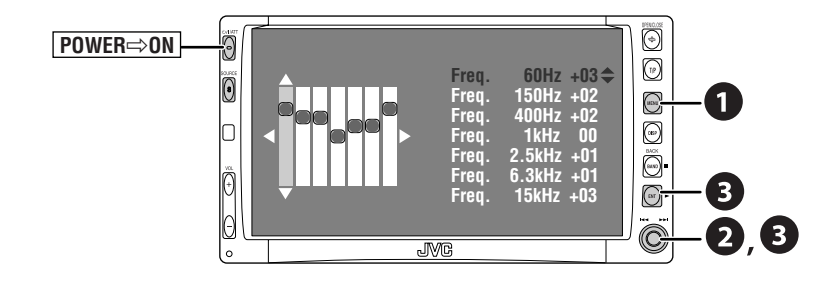

### Seleccionar o modo de som

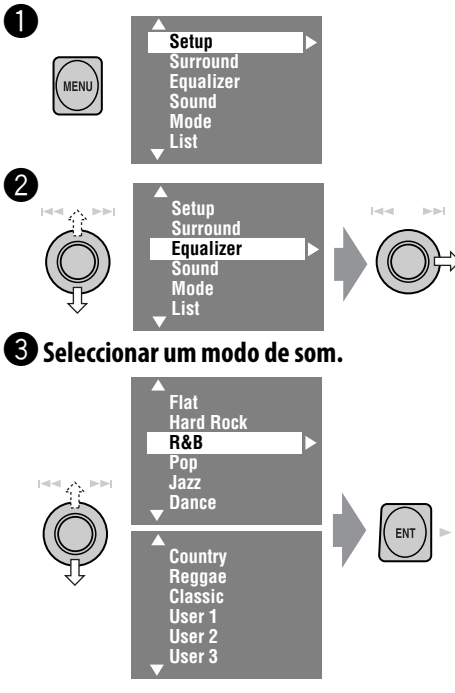

- Para valores predefinidos para cada modo de som, S pág. 54.
- Quando surround (<sup>IST</sup> pág 23) está activado, a equalização do som é temporariamente cancelada.

### Memorizar a sua definição

Pode memorizar a sua definição em User 1, User 2 e User 3.

1 Repetir os passos **1** e **2** e, em seguida, no passo **3**...

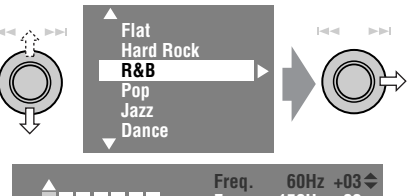

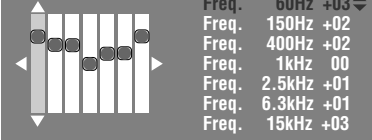

**2** Definir.

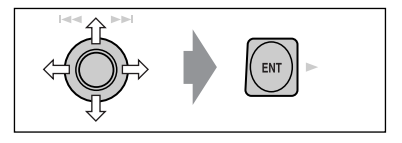

**3** Armazenar.

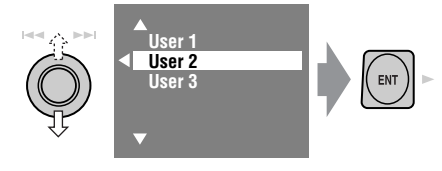

## Atribuir títulos a origens

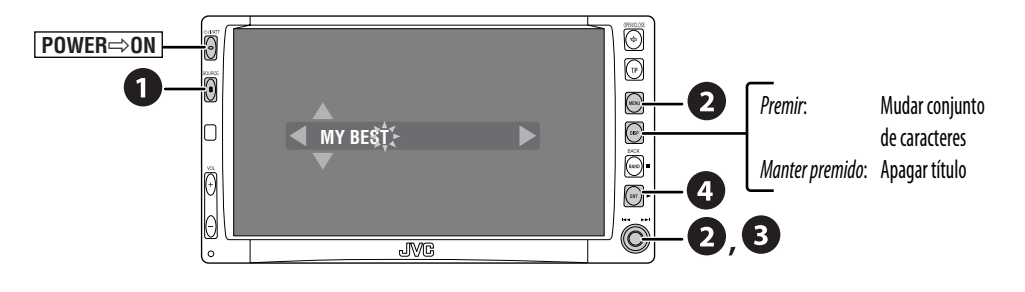

Pode atribuir títulos a...

| Origens               | Número máximo de caracteres         |
|-----------------------|-------------------------------------|
| AV-INPUT<br>EXT-INPUT | Até 16 caracteres.                  |
| Estações de TV        | Até 16 caracteres (até 30 estações) |
| DISC/CD-CH*           | Até 32 caracteres (até 30 discos)   |

\* Só pode atribuir títulos a CD's convencionais.

### • Seleccione as origens.

- Para o rádio AV-IN/EXT-IN: Seleccione a origem do som.
- Para estação de TV: Seleccione "TV" e sintonize uma estação de TV.
- Para um CD neste receptor: Insira um CD.
- Para CD's no cambiador de CD's: Seleccione "CD-CH" e, em seguida, seleccione um número de disco.

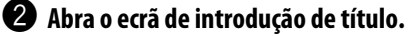

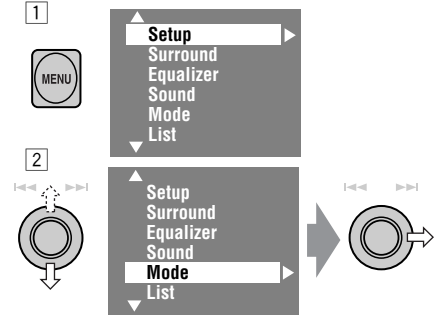

Ex.: Quando "DISC" é seleccionado como origem

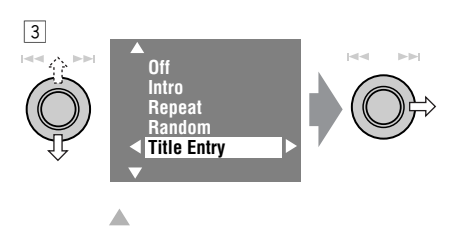

### Introduza um título.

1 Seleccione um carácter e Enter.

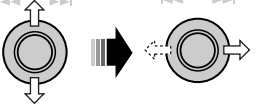

- Para mudar de conjunto de caracteres, prima DISP. (Para ver os caracteres disponíveis, ☞ pág. 50.)
- 2 Repita o passo 1 até ter escrito o nome completo.

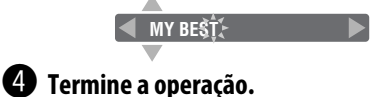

## Operações com o Menu

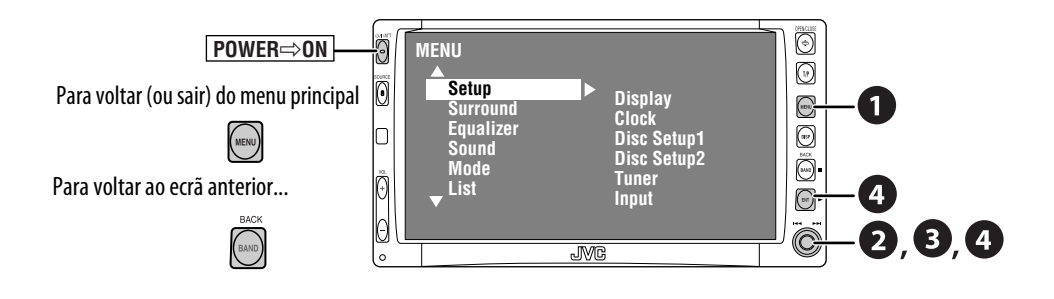

Ex. Alterar a definição "High Pass Filter"

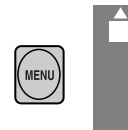

0

2

Setup Surround Equalizer Sound Mode List

• Os itens não disponíveis aparecerão escurecidos.

Setup Surround Equalizer Sound Mode List

- 3 Fader/Balance Volume Adjust Subwoofer High Pass Filter Crossover Amplifier Gain
  - Alguns itens requerem que repita estes passos para definir os sub itens.

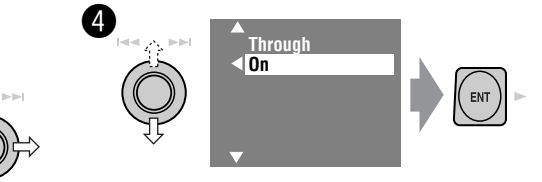

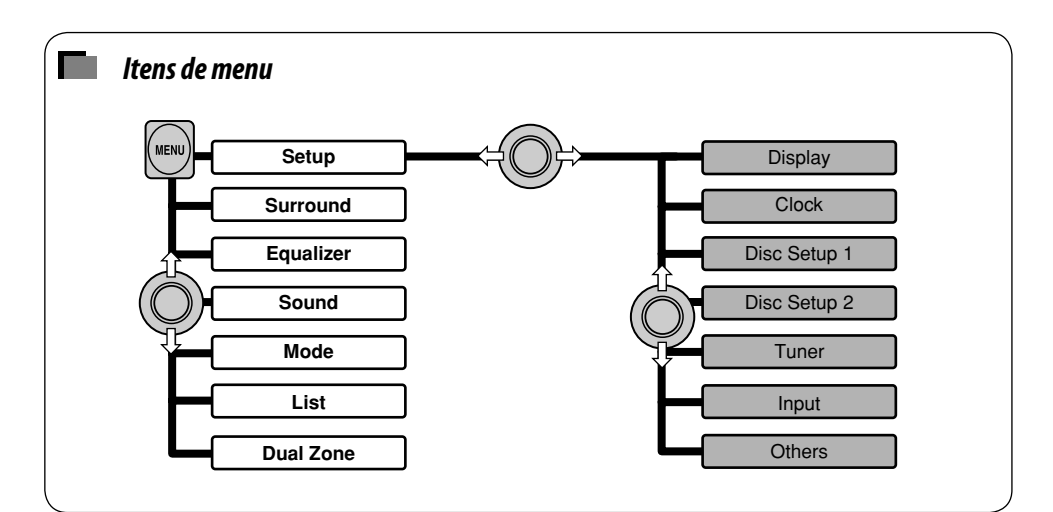

|         | ltens de menu                | Definições seleccionáveis, [pág. de referência]                                                                                                    |                                                                                                    |  |
|---------|------------------------------|----------------------------------------------------------------------------------------------------|----------------------------------------------------------------------------------------------------|--|
|         | Demonstration                | Off:<br><u>On</u> :                                                                                                    | Cancela.<br>Activa a demonstração no monitor.                                                                                                    |  |
|         | Wall Paper                   | Pode select<br>Standard<br>Orange, S                                                                                                    | Pode seleccionar a imagem de fundo para o monitor.<br><u>Standard</u> , Geometric Design, Sea, Simple Green, Simple<br>Orange, Simple Red, Simple Brown, Simple Grey            |  |
|         | Level Meter                  | <ul> <li>Pode seleccionar a medição de nível que desejar.</li> <li><u>Meter 1</u>, Meter 2, Meter 3</li> <li>Prima DISP repetidamente para ver a medição de nível no monitor.</li> </ul>                                    |                                                                                                    |  |
|         | Scroll                       | Off:<br><u>Once:</u><br>Auto:<br>• Manter<br>indeper                                                                                                    | Cancela.<br>Lista a informação do disco uma vez.<br>Repete o deslocamento (5 segundos de intervalo).<br>premido <b>DISP</b> lista a informação,<br>adentemente desta definição. |  |
|         | Tag Display                  | <ul> <li>Off: Cancela.</li> <li>On: Mostra Tag durante a reprodução de faixas MP3/<br/>WMA/WAV.</li> </ul>                                                                                                    |                                                                                                    |  |
| Display | Dimmer                       | Off:<br>On:<br><u>Auto</u> :<br>Time Set                                                                                                    | Cancela.<br>Activa escurecimento do monitor.<br>Escurece o monitor quando acende os faróis.<br>: Definição do tempo para Ligado/Desligado para o<br>escurecimento.              |  |
|         | Dimmer Level                 | Pode predefinir o brilho para o escurecimento.<br><b>00</b> (máx. brilho) a <b>10</b> (máx. escuro); Inicial <u><b>05</b></u>                                                                                               |                                                                                                    |  |
|         | Bright                       | Pode alterar a definição da cor e do brilho do monitor.<br>− <b>15</b> (máx. escuro) a <b>+15</b> (máx. brilho); Inicial <u><b>00</b></u>                                                                                   |                                                                                                    |  |
|         | Screen Control <sup>*1</sup> | Pode ajustar o seguinte, para tornar o monitor claro e<br>legível para ver a imagem reproduzida. As definições são<br>armazenadas separadamente para cada origem—"DISC",<br>"AV-IN" e "TV".<br>-15 a +15; Inicial <u>00</u> |                                                                                                    |  |
|         |                              | bright:                                                                                                    | Ajustar o brimo da imagem, se estiver demásiado escura.                                                                                                    |  |
|         |                              | Contrast<br>Color:                                                                                                    | : Ajustar o contraste.<br>Ajustar a cor da imagem—mais clara ou mais<br>escura.                                                                                                 |  |
|         |                              | Tint:                                                                                                    | Aparece "FIX". Não pode ser ajustado para este modelo.                                                                                                    |  |

\*1 Não ajustável para origens áudio.

|         | ltens de menu        | Definições seleccionáveis, [pág. de referência]                                                                     |                                                                                                    |                                                                                   |  |  |  |
|---------|----------------------|----------------------------------------------------------------------------------------------------|----------------------------------------------------------------------------------------------------|-----------------------------------------------------------------------------------|--|--|--|
|         | Aspect <sup>*1</sup> | Pode alterar a relação la                                                                                           | argura-altura da ima                                                                                                    | gem.                                                                              |  |  |  |
|         |                      |                                                                                                    | Relação largura-altura do sinal<br>de entrada                                                                                                    |                                                                                   |  |  |  |
|         |                      |                                                                                                    | 4:3                                                                                                    | 16:9                                                                              |  |  |  |
| Display |                      | <b>Normal:</b><br>Para imagens com o<br>formato original de 4:3                                                     | ို္                                                                                                    | $^{\circ}_{\circ}\bigcirc^{\circ}_{\circ}$                                        |  |  |  |
|         |                      | <b>Full:</b><br>Para imagens com o<br>formato original de 16:9                                                      | $^{\circ}\bigcirc^{\circ}_{\circ}$                                                                                                    | $^{\circ}_{\circ}^{\circ}_{\circ}$                                                |  |  |  |
|         |                      | Just:                                                                                                    | ္ဂို္                                                                                                    | $^{\circ}_{\circ}$                                                                |  |  |  |
|         |                      | Zoom:                                                                                                    |                                                                                                    | $^{\circ}_{\circ}^{\circ}$                                                        |  |  |  |
|         |                      | Auto:                                                                                                    | <ul> <li>Para "DISC": A realtura é automaticos seleccionada para sinal de entrada.</li> <li>Para outras origementação largura-al para "NORMAL"</li> </ul> | elação largura-<br>amente<br>corresponder ao<br>ns de vídeo: A<br>tura é ajustada |  |  |  |
|         | Time Set             | Inicial <b>0:00</b> , ☞ [6]                                                                                         |                                                                                                    |                                                                                   |  |  |  |
| Clock   | 12Hours / 24Hours    | 12 Hours, <u>24 Hours</u> , 🕫                                                                                       | 8 [6]                                                                                                    |                                                                                   |  |  |  |
|         | Clock Adjust         | <b>Off, <u>Auto</u>, </b> ☞ [6]                                                                                     |                                                                                                    |                                                                                   |  |  |  |
|         | Menu Language        | Seleccionar o idioma inicial para o menu do disco; Inicial<br><u>English</u> (🖙 ver pág. 54).                       |                                                                                                    |                                                                                   |  |  |  |
| tup 1*2 | Audio Language       | Seleccionar o idioma inicial para o áudio; Inicial <b>English</b><br>(☞ ver pág. 54).                               |                                                                                                    |                                                                                   |  |  |  |
| Disc Se | Subtitle             | Seleccionar o idioma in<br>legendas ( <b>OFF</b> ); Inicial                                                         | icial para as legenda<br><u>English</u> (☞ ver pág                                                                                                    | s ou apagar as<br>. 54).                                                          |  |  |  |
|         | OSD Language         | Seleccione o idioma a aparecer no ecrã para o monitor<br>externo ligado à ficha VIDEO OUT; Inicial <b>English</b> . |                                                                                                    |                                                                                   |  |  |  |

\*1 Não ajustável para origens áudio.
\*2 Seleccionável apenas para "DISC" ou "SD" (com a reprodução parada).

|                            | ltens de menu                                                | Definições seleccionáveis, [pág. de referência]                                                                                                    |  |  |  |
|----------------------------|--------------------------------------------------------------|----------------------------------------------------------------------------------------------------|--|--|--|
| Disc Setup 1*2             | Monitor Type<br>16:9<br>4:3 LB<br>4:3 PS<br>4:3 PS<br>4:3 PS | <ul> <li>Seleccionar o tipo de monitor, para ver imagens em ecrã inteiro no monitor externo.</li> <li><u>16:9</u>: Seleccionar quando a relação largura-altura do monitor externo for 16:9.</li> <li>4:3LB [Letter Box]/4:3PS [Pan Scan]: Seleccionar quando a relação largura-altura do monitor externo for 4:3. Consulte as ilustrações à esquerda para ver como as imagens aparecem no monitor.</li> </ul>                                                                                                    |  |  |  |
|                            | OSD Position 1 Position 2                                    | <ul> <li>Seleccionar a posição da barra no ecrã, <sup>ISS</sup> [25].</li> <li><u>1</u>: Posição mais alta</li> <li><b>2</b>: Posição mais baixa</li> </ul>                                                                                                    |  |  |  |
|                            | File Type                                                    | <ul> <li>Seleccionar o tipo de ficheiro para reproduzir quando um disco ou um cartão SD tiverem vários tipos de ficheiros.</li> <li><u>Audio</u>: Reproduz ficheiros áudio.</li> <li>Picture :Reproduzir ficheiros JPEG.</li> <li>Video : Reproduz ficheiros DivX/MPEG (não disponível para cartões SD).</li> </ul>                                                                                                    |  |  |  |
|                            | DivX Regi. (Registration)<br>Code                            | Este aparelho tem o seu próprio Código de Registo. Uma vez<br>reproduzido um disco com o Código de Registo, o Código<br>de Registo deste aparelho é substituído, para protecção de<br>Copyright.                                                                                                    |  |  |  |
|                            | D. (Dynamic) Range<br>Compres. (Compression) <sup>*2</sup>   | <ul> <li>Pode desfrutar de um som com bastante potência com um volume baixo, com um software Dolby Digital.</li> <li>Auto : Seleccionar para aplicar o efeito a software codificado multicanal.</li> <li><u>On</u> : Seleccionar para que esta função seja sempre utilizada.</li> </ul>                                                                                                    |  |  |  |
| Disc Setup 2 <sup>*3</sup> | Speaker Size <sup>*2</sup><br>Selecciona o altifalante       | <ul> <li>Pode definir o tamanho do altifalante.</li> <li>Front: Small, Large</li> <li>Center (central): None, Small, Large</li> <li>Rear: None, Small, Large</li> <li>Sub Woofer: <u>On</u>, Off</li> <li>Speaker size: "Large" para 13 cm de diâmetro ou maior;<br/>"Small" para 13 cm ou menor.</li> <li>Independentemente da definição em cima</li> <li>Não é emitido nenhum som do subwoofer quando estão a<br/>ser reproduzidos um filme ou música Dolby Pro Logic II, se<br/>os altifalantes frontais estiverem definidos como "Large".</li> <li>Não é emitido nenhum som do altifalante central quando e<br/>feito surround está desligado.</li> </ul> |  |  |  |

\*<sup>3</sup> Seleccionável apenas para "DISC" ou "SD".

|                                  | ltens de menu                             | e menu Definições seleccionáveis, [pág. de referência]                                                                                                    |  |  |  |  |  |  |
|----------------------------------|-------------------------------------------|----------------------------------------------------------------------------------------------------|--|--|--|--|--|--|
| Tuner Disc Setup 2 <sup>*3</sup> | Speaker Level<br>Selecciona o altifalante | <ul> <li>Pode definir o nível de saída dos altifalantes activados (<sup>ES</sup> ver "Speaker Size" na pág. 45), monitorização do tom de teste.</li> <li>Front Left/Center/Front Right/Rear Right/<br/>Sub Woofer*4/Rear Left: definir o nível de saída de cada altifalante com valores de -10dB a +10dB; Inicial <u>00</u>.</li> </ul>                                                                                                    |  |  |  |  |  |  |
|                                  | Ū,                                        | <ul> <li>Prima e mantenha premido ENT para ligar e desligar o tom<br/>de teste—Test Tone: ON, <u>OFF</u>.</li> </ul>                                                                                                    |  |  |  |  |  |  |
|                                  | Selecciona o altifalante                  | <ul> <li>Pode definir o timing para a saída do altifalante.</li> <li>Front Left/Center/Front Right/Rear Right/Rear Left:<br/>ajustar a distância do ponto de audição, com valores de<br/>15 cm/6 inches a 600 cm/240 inches emintervalos de<br/>15-cm/6-pol. [Inicial: 120 cm (para o altifalante central),<br/>150 cm (para os outros altifalantes)]</li> <li>Prima e mantenha premido DISP para alterar a unidade de<br/>madida em a inch</li> </ul> |  |  |  |  |  |  |
|                                  | AF Regional                               | <ul> <li>Quando os sinais de uma estação enfraquecem</li> <li>Off: Cancela—não seleccionável quando "DAB AF" está definido como "On".</li> <li>AF Regional: Muda para outra estação a emitir o mesmo programa. (O indicador REG acende-se.)</li> <li>AF: Muda para outra estação. O programa pode ser diferente do actual sintonizado (o indicador AF acende-se), IST [14].</li> </ul>                                                                 |  |  |  |  |  |  |
|                                  | TA Volume                                 | <b>00</b> a <b>30</b> ou <b>50</b> *6; Inicial <u><b>15</b></u> , <b>1</b> 3 [13].                                                                                                    |  |  |  |  |  |  |
|                                  | Program Search                            | <u>Off,</u> On, ☞ [14]                                                                                                    |  |  |  |  |  |  |

\*3 Seleccionável apenas para "DISC" ou "SD".

\*4 Esta definição de nível de subwoofer só surtirá efeito quando Surround estiver activado (<sup>13</sup> ver pág 49).

\*5 Não seleccionável quando estiverem activados apenas os altifalantes da frente.

\*6 Depende do controlo de ganho do amplificador.

|       | ltens de menu                 | Definições seleccionáveis, [pág. de referência]                                                                                                    |  |  |  |  |  |
|-------|-------------------------------|----------------------------------------------------------------------------------------------------|--|--|--|--|--|
| ner   | IF Band Width                 | <ul> <li>Auto: Aumenta a selectividade do sintonizador para reduzir os ruídos de interferência entre estações próximas. (O efeito estéreo poderá perder-se.)</li> <li>Wide: Sujeito a interferências de estações adjacentes, mas a qualidade de som não se degrada e o estéreo não se perde.</li> </ul>                                                                                                    |  |  |  |  |  |
| Τu    | DAB AF <sup>*7</sup>          | <b>Off, <u>On</u>, ☞</b> [35]                                                                                                    |  |  |  |  |  |
|       | TV Channel Area <sup>*8</sup> | Quando ligar a unidade de TV.CCIR:Normalmente seleccionado.ITALY:Seleccione para Itália.INDONESIA:Seleccione para Indonésia.                                                                                                    |  |  |  |  |  |
| Input | AV Input                      | Pode determinar a utilização das fichas LINE IN e VIDEO IN.Off:Seleccione quando não estiver ligado<br>nenhum componente ("AV-IN" é<br>ignorado, até ser seleccionada a origem).Audio&Video:Seleccionar quando ligar um componente<br>AV, tal como um VCR.Audio:Seleccionar quando ligar um componente<br>de áudio, como um leitor MD.Camera*9:Seleccionar quando existir uma câmara<br>traseira conectada.Camera Reverse*9: A imagem da vista traseira aparece no<br>monitor. (O monitor apenas no receptor;<br>a vista traseira normal aparece no<br>monitor externo.) |  |  |  |  |  |
|       | External Input                | Quando ligar um componente externo ao jack do cambiador<br>de CD's, na face posterior.<br><u>Changer</u> /iPod/D. player <sup>*10</sup> : Cambiador de CD's, leitor<br>iPod ou leitor D.☞ [31, 38]<br>External Input: Qualquer outro que não aquele (em cima).<br>☞ [39]<br>• Para ligar um rádio DAB esta definição não é necessária. É<br>automaticamente detectado.                                                                                                    |  |  |  |  |  |

 $^{\ast7}\,$  Só aparece quando existe um rádio DAB conectado.

\*8 Aparece apenas quando a unidade de TV KV-C1001 está ligada.

\*9 É necessária uma ligação às luzes de marcha atrás. Ver Manual de Instalação/Ligação (volume em separado). A vista traseira através da câmara aparece no monitor com uma relação largura-altura "Full" (independentemente da definição para a relação largura-altura) quando mete marcha atrás (R).

 $^{*10}$  É mostrado o nome do componente detectado na ficha do cambiador de CD's.

|                          | ltens de menu                                                                                    | Definições seleccionáveis, [pág. de referência]                                                                                                    |  |  |  |
|--------------------------|--------------------------------------------------------------------------------------------------|----------------------------------------------------------------------------------------------------|--|--|--|
|                          | Веер                                                                                             | Off:Cancela.On:Activa o som de teclas.                                                                                                    |  |  |  |
| Others                   | Telephone Muting                                                                                 | <ul><li>Off: Cancela.</li><li>Muting1, Muting2: Seleccionar um deles para cortar o som quando utilizar o telefone móvel.</li></ul>                                                                                                    |  |  |  |
|                          | Power LED Flash                                                                                  | Off:Cancela.On:Quandi a ignição é ligada, a luz de Ů/I/ATT começa a<br>piscar.                                                                                                    |  |  |  |
| 11                       | Surround Off                                                                                     | Seleccionar para desactivar a função de surround.                                                                                                    |  |  |  |
| Surround*                | <u>Surround On</u>                                                                               | <ul> <li>Seleccionar para activar a função de surround. IS [23]</li> <li><u>Auto</u>, Dolby PLII Movie, Dolby PLII Music</li> <li>Quando é seleccionado "Dolby PLII Music", pode definir "Panorama" e "CenterWidth".</li> </ul>                                                                                                    |  |  |  |
| Equalizer <sup>*12</sup> | <u>Flat</u> /Hard Rock/R&B/Pop/<br>Jazz/Dance/Country/<br>Reggae/Classic/User<br>1/User 2/User 3 | r≋ [40]                                                                                                    |  |  |  |
| Sound                    | Fader/Balance<br>Ajustar fader<br>Ajustar balance                                                | <ul> <li>Ajustar fader—equilíbrio entre os altifalantes da frente e traseiros.</li> <li>Upmost—Só à frente</li> <li>Downmost—Só atrás</li> <li>Se utilizar um sistema de dois altifalantes, defina o fader ao centro (<b>00</b>).</li> <li>Ajustar balance—equilíbrio entre os altifalantes direito e esquerdo.</li> <li>Leftmost—Só à esquerda</li> <li>Rightmost—Só à direita</li> </ul> |  |  |  |
|                          | Volume Adjust                                                                                    | Ajustar e memorizar o nível do volume do ajuste automático,<br>comparado com o nível de volume FM. O nível de volume é<br>automaticamente aumentado quando é mudada a origem.<br>• -12 a +12; Inicial <u>00</u>                                                                                                    |  |  |  |

\*11 Seleccionável apenas para "DISC" e "SD".
\*12 Seleccionável apenas qando Surround está desactivado.

|         | ltens de menu               | Definições seleccionáveis, [pág. de referência]                                                                                                    |  |  |  |  |  |
|---------|-----------------------------|----------------------------------------------------------------------------------------------------|--|--|--|--|--|
|         | Subwoofer                   | <ul> <li>Ajustar definições (em baixo), a partir do submenu:</li> <li>Phase: Subwoofer phase. Seleccionar "<u>Normal</u>" ou "Reverse"; o que produzir o melhor som.</li> <li>Level*13: Nível de saída do subwoofer. Nível: -6 a +8; Inicial <u>0</u></li> </ul> |  |  |  |  |  |
|         | High Pass Filter            | Through:Seleccionar quando o subwoofer não estiver ligadoOn:Seleccionar quando o subwoofer estiver ligado.                                                                                                    |  |  |  |  |  |
| Sound   | Crossover                   | Ajustar a frequência de cruzamento entre os altifalantes da<br>frente e traseiros e o subwoofer.<br><b>80Hz, <u>120Hz</u>, 150Hz</b>                                                                                                    |  |  |  |  |  |
|         | Amplifier Gain              | Pode alterar o nível para o volume máximo deste receptor.Off:Desactiva o amplificador integrado.Low Power:VOL 00 a 30 (Seleccionar se a potência<br>máxima dos altifalantes for inferior a 50 W)High Power:VOL 00 a 50                                           |  |  |  |  |  |
|         | Rear Speaker <sup>*14</sup> | Pode activar ou desactivar os altifalantes traseiros.<br><b>Off, <u>On</u></b>                                                                                                    |  |  |  |  |  |
|         | Mono                        | Apenas no caso de FM. ( <b><u>Off</u>, On</b> ), 🕼 [10]                                                                                                    |  |  |  |  |  |
|         | PTy Standby                 | <ul> <li>Apenas no caso de FM/DAB. (Off, News), IS [13, 34]</li> <li>Quando é activado Pronto para Recepção PTY, pode alterato o código PTY para o modo Pronto para Recepção PTY.</li> </ul>                                                                     |  |  |  |  |  |
|         | DX / Local                  | Apenas no caso de FM. ( <b>DX</b> , <b>Local</b> ), 🖙 [11]                                                                                                    |  |  |  |  |  |
|         | SSM                         | Apenas no caso de FM. 🖙 [11]                                                                                                    |  |  |  |  |  |
| lode*15 | Title Entry                 | Apenas para CD's convencionais, estações de TV, AV-IN, e<br>EXT-IN. ☞ [41]                                                                                                    |  |  |  |  |  |
| 2       | Off/Intro/Repeat/Random     | Apenas para reprodução de discos, reprodução SD e o<br>leitor iPod ou leitor D. ☞ [18, 32, 38]                                                                                                    |  |  |  |  |  |
|         | D.(Dynamic) Range Control   | Apenas no caso de DAB. ( <b><u>Off</u>, 1, 2, 3</b> ), 🖙 [33]                                                                                                    |  |  |  |  |  |
|         | Announce Standby            | Apenas no caso de DAB. ( <b>Off</b> , <b>TransportNews</b> ), <b>IS</b> [35]                                                                                                    |  |  |  |  |  |
|         | OSD                         | Apenas para TV ( <b><u>Off</u>, Channel, Channel+Station</b> ), <b>I</b> S [37]                                                                                                    |  |  |  |  |  |
|         | Auto MEMORY                 | Apenas para TV 🖙 [36]                                                                                                    |  |  |  |  |  |
| List    | •                           | As listas variam consoante a origem seleccionada.                                                                                                    |  |  |  |  |  |
| Duc     | al Zone                     | Off, On/Surround Off, On/Surround On, IS [26]                                                                                                    |  |  |  |  |  |

\*13 Esta definição de nível de subwoofer só surtirá efeito quando Surround estiver desactivado (🖙 ver pág 46). \*14 Funciona apenas quando Dual Zone está activado.

\*15 Os itens listados em <Mode> variam consoante as origensde reprodução.

## Manutenção

### Condensação de humidade

A humidade pode condensar-se nas lentes dentro do leitor de DVD/CD, nos seguintes casos:

- Depois de ligar o aquecimento do carro.
- Se o nível de humidade subir muito dentro do carro.

Se tal acontecer, o leitor de DVD/CD pode não funcionar de forma correcta. Nesses casos, ejecte o disco e deixe o aparelho ligado durante algumas horas até a humidade ter evaporado.

### Como manusear discos

Para retirar um disco da caixa, carregue no encaixe central, e ajude o disco soltar-se puxando-o pela extremidade.

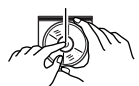

Encaixe central

Pegue nos discos sempre pela extremidade. Não toque na sur

extremidade. Não toque na superfície gravada. **Para guardar o disco na caixa**, encaixe-o delicadamente no encaixe central (com a superfície impressa voltada para cima).

• Certifique-se de que guarda sempre os discos depois de terem sido utilizados.

### Para manter os discos limpos

Um disco sujo pode não ser correctamente reproduzido. Se um disco ficar sujo, limpe-o com um tecido suave, em movimentos do centro para fora.

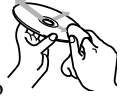

 Não utilize nenhum diluente (nenhum produto de limpeza de discos de vinil, spray, diluentes, benzina, etc.) para limpar discos.

### Para reproduzir discos novos

Os discos novos podem ter algumas rugosidades nas extremidades ou no centro. Discos nessas condições podem ser automaticamente ejectados pelo aparelho.

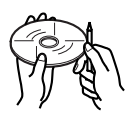

Para remover essas rugosidades, esfregue-as com um lápis, uma esferográfica, etc.

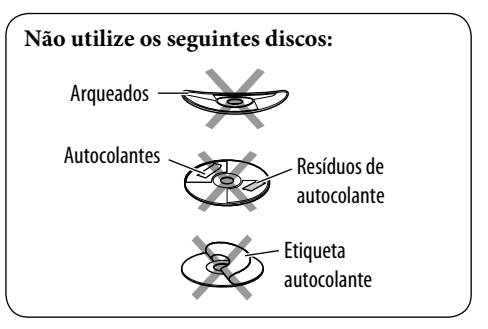

### Caracteres representados pelo monitor

Para além do alfabeto romano (A - Z, a - z), serão utilizados os seguintes caracteres para representar várias informações no monitor.

- Também pode utilizar os seguintes caracteres para atribuir títulos (ver pág. 41).
- Para atribuir títulos a estações de TV, só pode utilizar o alfabeto romano (A - Z, a - z) e números (0 - 9).

| Á | À  | Â | Ä      | Ã |
|---|----|---|--------|---|
| Å | Æ  | Œ | Č      | Ć |
| Ç | É  | È | Ê      | Ë |
| Ğ | Í  | Ì | Î      | Ï |
| Ñ | Ó  | Ò | Ô      | Ö |
| Õ | Ø  | Ř | Ŕ      | Š |
| Ś | Ş  | Ú | Ù      | Û |
| Ü | Ý  | Ž | Ź      | ß |
| Þ | Ŋ  | Ð | Ŧ      | Ŀ |
| i | IJ | ð | espaço |   |
|   |    |   |        |   |

| á | à | â | ä  | ã    |
|---|---|---|----|------|
| å | æ | 8 | č  | ć    |
| Ç | é | è | ê  | ë    |
| ě | ğ | Í | ì  | î    |
| ï | ñ | ň | ń  | ó    |
| ò | Ô | ö | õ  | ø    |
| ő | ř | ŕ | Š  | ś    |
| ş | ú | ù | û  | ü    |
| ű | ŵ | ý | ŷ  | ž    |
| ź | ÿ | þ | ŋ  | đ    |
| ŧ | ľ | I | ij | espa |

| 0 | 1 | 2  | 3   | 4 |
|---|---|----|-----|---|
| 5 | 6 | 78 |     | 9 |
| ! | " | #  | \$  | % |
| & | , | (  | )   | * |
| + | , | -  | •   | / |
| : | ; | <  | =   | > |
| ? | @ | _  | `   | i |
| ż | £ | €  | € α |   |
|   |   |    |     |   |

Números e símbolos

Maiúsculas e minúsculas

## Mais informações acerca deste aparelho

### Geral

#### Ligar a corrente

• Também pode ligar a corrente premindo SOURCE no aparelho. Se a origem estiver pronta, a reprodução é iniciada.

#### <u>Ver imagem</u>

 Se mudar a relação largura-altura para "Just", os dois lados da imagem dão expandidos horizontalmente, de modo a ajustar a imagem ao tamanho do monitor. Pode causar a distorção do centro da imagem.

### FM/AM

#### Memorizar estações

• Se SSM tiver terminado, as estações captadas são predefinidas do N.º 1 (frequência mais baixa) ao N.º 6 (frequência mais alta).

### Disco

#### <u>Geral</u>

- Neste manual, as palavras "faixa" e "ficheiro" são utilizadas de formas diferentes.
- Este aparelho também pode reproduzir discos de 8 cm.
- Este aparelho só pode reproduzir ficheiros de CD (CD-DA) se tiverem sido gravados tipos de ficheiro diferentes no mesmo disco.
- Este aparelho só pode mostrar caracteres de um byte. Outros caracteres não podem ser representados correctamente.

#### Inserir um disco

 Quando um disco é inserido com a área gravada virada para cima, aparece no monitor a mensagem "Disc Error Please Eject". Ejectar disco.

### Ejectar um disco

• Se o disco ejectado não for removido num espaço de 15 segundos, é automaticamente inserido no aparelho, para ser protegido de poeiras (Mas não será automaticamente reproduzido.)

### <u>Altifalantes/indicadores de sinal</u>

| Indicadores dos altifalantes | Indicadores de sinal |  |  |  |
|------------------------------|----------------------|--|--|--|
| L C R                        | LCR                  |  |  |  |
| SW                           | LFE                  |  |  |  |
| LS RS                        | LS S RS              |  |  |  |

- Normalmente, os indicadores dos modos "Pronto para..." acendem-se em vez dos indicadores dos altifalantes/sinal.
- Os indicadores de altifalantes—quadrados em volta de "L", "R", "LS" e "RS" acendemse com a cor azul quando os altifalantes correspondentes são definidos como "Large" ou "Small" (☞ pág. 45).
- O indicador do altifalante central—quadrado em volta de "C" acende-se com a cor azul, quando o altifalante central está definido como "Large" ou "Small" e o efeito Surround está activado.
- Os sons são emitidos pelos altifalantes cujos indicadores se acendem no monitor.
- O indicador SW acende-se quando "Sub Woofer" é definido como "On" (I pág. 45).
- Os indicadores de sinal indicam os sinais de entrada—L (esq. frontal) / R (dir. frontal) / C (central) / LFE (efeito baixa freq.) / LS (esq. surround) / RS (dir. surround) / S (monaural surround).
- Se os altifalantes forem activados, mas existirem os sinais correspondentes aos altifalantes, os indicadores de sinal mudam a sua cor de branco para preto (e, consequentemente, não serão emitidos sons pelos altifalantes).

### <u>Alterar a origem do som</u>

• Se alterar a origem do som com Dual Zone desactivado, a reprodução para, sem ejectar o disco.

Na próxima vez que seleccionar "DISC" como origem, a reprodução é iniciada a partir do ponto em que tiver sido parada.

#### Reproduzir discos graváveis/regraváveis

- Este aparelho reconhece um total de 3 500 ficheiros e 250 pastas (com um máximo de 999 ficheiros por pasta).
- Utilize sempre discos cuja gravação tenha sido "finalizada".
- Este aparelho pode reproduzir discos multisessão, mas as sessões não fechadas serão ignoradas.
- Esta unidade pode mostrar TAG's (Versão 1,0, 1,1, 2,2, 2,3 ou 2,4) para os ficheiros.
- Este aparelho pode não reproduzir alguns discos ou ficheiros devido às suas características ou condições de gravação.

#### **Reproduzir ficheiros DivX**

- Este aparelho pode reproduzir ficheiros DivX com as extensões <.divx>, <.div>, <.avi> (independentemente de ser em maiúsculas/ minúsculas).
- Esta unidade suporta ficheiros DivX com uma resolução de 720 x 576 ou inferior.
- Este aparelho suporta DivX 6.x, 5.x, 4.x e 3.11.
- A "stream" áudio deve ser compatível com MP3 ou Dolby Digital.
- Este aparelho não suporta GMC (Global Motion Compression).
- O ficheiro codificado em modo "interlaced scanning mode" pode não ser correctamente reproduzido.
- Este aparelho pode reconhecer nomes de ficheiros ou pastas com um máximo de 25 caracteres.

### Reprodução de ficheiros MPEG

- Este aparelho pode reproduzir ficheiros de MPEG com as extensões <.mpg> ou <.mpeg>.
- O formato da stream tem de ser compatível com a stream do sistema/programa MPEG.
- O formato de ficheiro tem de ser MP@ML (Main Profile at Main Level)/SP@ML (Simple Profile at Main Level)/MP@LL (Main Profile at Low Level).
- As streams de áudio deve ser compatíveis com MPEG1 Audio Layer -2.

#### **Reproduzir ficheiros JPEG**

- A resolução recomendada para a gravação é 640 x 480.
- Esta unidade só pode reproduzir ficheiros Baseline JPEG. Não é possível reproduzir ficheiros Progressive JPEG.

#### Reproduzir ficheiros MP3/WMA/WAV

- Este aparelho pode reproduzir ficheiros com as extensões <.mp3>, <.wma> ou <.wav> (independentemente de ser em maiúsculas/ minúsculas).
- Esta unidade pode reproduzir os ficheiros compatíveis com:
  - Bit rate: MP3/WMA: 32 kbps 320 kbps
  - Frequência de Amostragem:
    48 kHz, 44,1 kHz, 32 kHz (para MPEG1)
    24 kHz, 22,05 kHz, 16 kHz (para MPEG2)
    48 kHz, 44,1 kHz, 32 kHz (para WMA)
    44,1 kHz (para WAV)
- Este aparelho pode reproduzir ficheiros gravados em VBR (variable bit rate).
   Os ficheiros guardados em VBR sofrem uma discrepância na indicação do tempo decorrido.
- Este aparelho não pode reproduzir os seguintes ficheiros:
  - MP3 codificados com os formatos MP3i e MP3 PRO.
  - MP3 codificados com Layer 1/2.
  - Ficheiros WMA codificados com "lossless", profissionais e em formato de voz.
  - Ficheiros WMA não compatíveis com Windows Media<sup>®</sup> Audio.
  - Ficheiros WMA protegidos contra cópia com DRM.
  - Ficheiros com dados AIFF, ATRAC3, etc.

### Desfrutar do efeito Surround

- Se "Surround On" estiver seleccionado, a reprodução Surround "MULTI" é automaticamente iniciada para discos codificados multicanal, independentemente da definição "Surround On".
- Não pode activar o efeito Surround para origens de vídeo DVD multicanal MPEG, DivX 2 canais e MPEG 2 canais. Se "Surround On" estiver seleccionado, são emitidos sons estéreo através dos altifalantes da frente. Aparece "FRONT 2CH" no ecrã de informações do disco.
- Com "Auto" seleccionado para "Surround On" é iniciada a reprodução estéreo para origens DVD, DTS-CD, DivX e MPEG 2 canais sem sinal Surround codificado. Nesse caso, não será emitido nenhum som pelo subwoofer.
- Quando aparece "FIX" no ecrã de informações sobre o disco, não é emitido nenhum som pelo subwoofer.

### Reproduzir cartões SD

- O formato de gravação requerido é FAT 16/32 e o tipo de armazenamento recomendado é de 8 MB a 512 MB.
- Esta unidade pode reconhecer pastas e ficheiros JPEG/WMA/MP3 cujos nomes não sejam mais do que 32 caracteres (1 carácter = 1 byte), extensão incluída.

### Atribuição do título

- Se tentar atribuir títulos a mais do que 30 estações de TV ou 30 CD's, a mensagem "NAME FULL" começa a piscar durante uns momentos. Pode eliminar títulos que já não sejam necessários, antes de atribuir títulos.
- Os títulos atribuídos a CD's no cambiador de CD's também podem ser mostrados, se reproduzir o disco no leitor de DVD/CD incorporado e vice-versa.

### Rádio DAB

 Só pode ser predefinido o serviço DAB principal; mesmo quando é memorizado um serviço secundário.

### Operações do iPod® ou leitor D.

- Quando liga esta unidade, o iPod ou leitor D. é carregado através dela.
- A informação de texto pode não ser exibida correctamente. Esta unidade pode exibir até 40 caracteres.

#### Aviso:

Quando utilizar um iPod ou um leitor D., algumas operações podem não ser efectuadas correctamente ou conforme desejada. Nesse caso, visite o seguinte website da JVC:

**Para utilizadores de iPod:** <http://www.jvc. co.jp/english/car/support/ks-pd100/index. html>

### Definições do menu

- Se mudar a definição de "Amplifier Gain" de "High Power" para "Low Power" com o volume de som superior a "30", o aparelho muda automaticamente o volume para "VOL 30".
- Depois de alterar qualquer uma das definições "Menu Language/Audio Language/Subtitle", desligue e volte a ligar, e volte a inserir o disco (ou outro disco) para que as suas alterações surtam efeito.
- Quando selecciona "16:9" para uma imagem cuja proporção é de 4:3, a imagem é ligeiramente alterada, devido ao processo de conversão da largura.
- Mesmo que esteja seleccionado "4:3 PS", o tamanho do ecrã pode ser "4:3 LB" para alguns discos.
- Quando seleccionar "None" (nenhum) para os altifalantes central e traseiros e "Off" (deslig.) para o subwoofer (Tamanho do Altifalante), a definição do Surround é cancelada e não pode ser alterada.
- O altifalante central não pode ser definido com "Large" se os altifalantes da frente e de trás estiverem definidos como "None" (nenhum) ou "Small" (pequeno).

Para utilizadores do leitor D.: <http://www. jvc.co.jp/english/car/support/ks-pd500/ index.html>

| Códino | Idioma            | Códiao | Idioma             | Códiao  | Idioma           | Códiao | Idioma       | Códiao | Idioma     |
|--------|-------------------|--------|--------------------|---------|------------------|--------|--------------|--------|------------|
| Courgo | Afar              | Courge | Derree             | LUI IVI | Creenlandâs      | oc     | Ossitan      | CT     | Casata     |
| AA     | Aldr              | FA     | Persa<br>Finlendên | KL KA   | Groenlandes      |        |              | 21     | Sesolo     |
| AB     | Abknazian         | FI     | Finlandes          | KIM     |                  | 0M     | (Atan) Uromo | 50     | Sudanes    |
| AF     | Linguas africanas | FJ     | Fiji               | KN      | Kannada          | OR     | Oriya        | SW     | Suahili    |
| AM     | Amárico           | FO     | Faroese            | КО      | Coreano<br>(KOR) | PA     | Panjabi      | TA     | Tâmil      |
| AR     | Árabe             | FY     | Frisiano           | KS      | Kashmiri         | PL     | Polonês      | TE     | Telugu     |
| AS     | Assamese          | GA     | Irlandês           | KU      | Curdo            | PS     | Pashtu       | TG     | Tajik      |
| AY     | Aymará            | GD     | Gaélico escocês    | KY      | Quirguiz         | PT     | Português    | TH     | Tailandês  |
| AZ     | Azerbaidjiano     | GL     | Galego             | LA      | Latim            | QU     | Quéchua      | TI     | Tigrinia   |
| BA     | Bashkir           | GN     | Guarani            | LN      | Lingala          | RM     | Romanche     | TK     | Turcomano  |
| BE     | Bielorrusso       | GU     | Gujarati           | LO      | Lao              | RN     | Kirundi      | TL     | Tagalog    |
| BG     | Búlgaro           | HA     | Hausa              | LT      | Lituano          | RO     | Romeno       | TN     | Setswana   |
| BH     | Bihari            | HI     | Hindi              | LV      | Látvio           | RW     | Kinyarwanda  | T0     | Tonga      |
| BI     | Bislama           | HR     | Croata             | MG      | Malgaxe          | SA     | Sânscrito    | TR     | Turco      |
| BN     | Bengali, Bangla   | HU     | Húngaro            | MI      | Maori            | SD     | Sindhi       | TS     | Tsonga     |
| BO     | Tibetano          | HY     | Armênio            | MK      | Macedônio        | SG     | Sangho       | TT     | Tatar      |
| BR     | Bretão            | IA     | Interlíngua        | ML      | Malayolan        | SH     | Servo-croata | TW     | Twi        |
| CA     | Catalão           | IE     | Interlíngue        | MN      | Mongol           | SI     | Sinhala      | UK     | Ucraniano  |
| C0     | Córsego           | IK     | Inupiak            | MO      | Moldavo          | SK     | Eslovaco     | UR     | Urdu       |
| CS     | Tcheco            | IN     | Indonésio          | MR      | Marati           | SL     | Esloveno     | UZ     | Uzbeque    |
| CY     | Welsh             | IS     | Islandês           | MS      | Malay (MAY)      | SM     | Samoano      | VI     | Vietnamita |
| DZ     | Dzongká           | IW     | Hebraico           | MT      | Maltês           | SN     | Chishona     | VO     | Volapuk    |
| EL     | Grego             | II     | Yiddish            | MY      | Birmanês         | SO     | Somali       | W0     | Uolof      |
| EO     | Esperanto         | JW     | Javanês            | NA      | Nauru            | SQ     | Albanês      | XH     | Xhosa      |
| ET     | Estoniano         | KA     | Georgiano          | NE      | Nepali           | SR     | Servo        | YO     | Yoruba     |
| EU     | Basco             | KK     | Cazaque            | NO      | Norueguês        | SS     | Sisuati      | ZU     | Zulu       |

Códigos de idioma (para selecção de idioma de DVD)

| Madada     | Predefinir valores do equalizador |        |        |       |         |         |        |  |  |
|------------|-----------------------------------|--------|--------|-------|---------|---------|--------|--|--|
| som        | 60 Hz                             | 150 Hz | 400 Hz | 1 kHz | 2.5 kHz | 6.3 kHz | 15 kHz |  |  |
| Flat       | 00                                | 00     | 00     | 00    | 00      | 00      | 00     |  |  |
| Hard Rock  | +03                               | +03    | +01    | 00    | 00      | +02     | +01    |  |  |
| R&B        | +03                               | +02    | +02    | 00    | +01     | +01     | +03    |  |  |
| Рор        | 00                                | +02    | 00     | 00    | +01     | +01     | +02    |  |  |
| Jazz       | +03                               | +02    | +01    | +01   | +01     | +03     | +02    |  |  |
| Dance      | +04                               | +02    | 00     | -02   | -01     | +01     | +01    |  |  |
| Country    | +02                               | +01    | 00     | 00    | 00      | +01     | +02    |  |  |
| Reggae     | +03                               | 00     | 00     | +01   | +02     | +02     | +03    |  |  |
| Classic    | +02                               | +03    | +01    | 00    | 00      | +02     | 00     |  |  |
| User 1/2/3 | 00                                | 00     | 00     | 00    | 00      | 00      | 00     |  |  |

### <u>Acerca dos sons reproduzidos pelos terminais</u> <u>da traseira</u>

- Saída de altifalante out/analog discrete (F-OUT/R-OUT/CENTER/SUBWOOFER): Os sinais multicanal são emitidos para um disco codificado multicanal. (Quando Dual Zone está activado são emitidos para a origem principal "DISC" os mesmos sinais emitidos através de 2nd AUDIO OUT)
- 2nd AUDIO OUT: É emitido um sinal de 2 canais quando Dual Zone está activado. Quando é reproduzido um disco codificado multicanal, são misturados sinais multicanal (excepto para alguns DVD Audio).

Às vezes um problema não é tão sério como parece. Verifique o seguinte antes de contactar o serviço de reparações.

|           | Sintomas                                                                                                    |                                                                                                    | Soluções/ Causas                                                                                                    |  |
|-----------|----------------------------------------------------------------------------------------------------|----------------------------------------------------------------------------------------------------|----------------------------------------------------------------------------------------------------|--|
| Geral     | •                                                                                                    | Não é emitido nenhum som no altifalante central.                                                                                | O altifalante central só é utilizado por reproduções<br>com efeito Surround. Não é emitido nenhum som pela<br>reprodução estéreo.                                            |  |
|           | •                                                                                                    | Não é emitido nenhum som pelo subwoofer<br>durante a reprodução em estéreo.                                                     | Isto acontece durante a reprodução de alguns discos<br>com "Auto" seleccionado para "Surround On"<br>(® págs. 23 e 48). Cancelar o efeito Surround.                          |  |
|           | •                                                                                                    | O monitor não está claro e nítido suficiente para reproduzir imagem.                                                            | A incidência da luz solar através do pára-brisas pode<br>provocar este sintoma.<br>Ajustar "Bright" e "Contrast" em "Screen Control".<br>(® pág. 43).                        |  |
|           | •                                                                                                    | O controlo remoto não funciona.                                                                                                 | Desactive Dual Zone (🖙 pág. 26).<br>(Enquanto Dual Zone estiver activado, o controlo remoto<br>só funcionará com o leitor de DVD/CD).                                        |  |
|           | <ul> <li>Aparece no monitor a mensagem "Position Error<br/>Push Open Key".</li> <li>O ângulo do painel do monitor pode ter si<br/>"à força" ou interrompido ao abrir ou ao fe<br/>OPEN/CLOSE.</li> </ul> |                                                                                                    | O ângulo do painel do monitor pode ter sido ajustado<br>"à força" ou interrompido ao abrir ou ao fechar. Prima<br>OPEN/CLOSE.                                                |  |
|           | •                                                                                                    | Aparece no monitor a mensagem "Mecha Error<br>Push Reset" e o painel não se move.                                               | Reinicie o aparelho (🖙 pág. 2).                                                                                                    |  |
|           | •                                                                                                    | Aparece no mostrador a mensagem<br>"SD Loading Error".                                                                          | O cartão SD não está totalmente inserido. Insira-o completamente para fechar o painel do monitor.                                                                            |  |
|           | •                                                                                                    | O aparelho não funciona de todo.                                                                                                | Reinicie o aparelho (🖙 pág. 2).                                                                                                    |  |
| AM        | •                                                                                                    | A predefinição automática de SSM não funciona.                                                                                  | Memorize as estações manualmente.                                                                                                    |  |
| FM/       | •                                                                                                    | O rádio gera um ruído estático.                                                                                                 | Verifique se a ligação da antena é firme.                                                                                                    |  |
|           | •                                                                                                    | O disco não é reconhecido nem reproduzido .                                                                                     | Force a ejecção do disco (🖙 pág. 2).                                                                                                    |  |
|           | •                                                                                                    | O disco não é ejectado.                                                                                                    | Desbloqueie o aparelho (🖙 pág. 19).                                                                                                    |  |
| isco      | •                                                                                                    | Não é possível reproduzir discos graváveis/<br>regraváveis<br>Não é possível saltar faixas em discos graváveis/<br>regraváveis. | <ul> <li>Insira um disco cuja gravação tenha sido "finalizada".</li> <li>"Finalize" a gravação dos discos com o mesmo<br/>componente que utilizou para os gravar.</li> </ul> |  |
| ão de c   | •                                                                                                    | Aparece no mostrador a mensagem "Disc Error<br>Please Eject".                                                                   | Volte a inserir o disco correctamente.                                                                                                    |  |
| Reproduçâ | •                                                                                                    | Aparece no monitor a mensagem "Eject Error" ou "Loading Error".                                                                 | Mudar a origem, premindo SOURCE resolverá o problema.                                                                                                    |  |
|           | •                                                                                                    | O som e as imagens são frequentemente interrompidas ou distorcidas.                                                             | <ul> <li>Pare a reprodução quando conduzir por estradas más.</li> <li>Mude o disco.</li> </ul>                                                                               |  |
|           | •                                                                                                    | Não aparece nenhuma imagem reproduzida no monitor.                                                                              | O fio "para o travão" não está correctamente ligado.<br>(☞ Manual de Instalação/Ligação.)                                                                                    |  |
|           | •                                                                                                    | Aparece no monitor a mensagem "Region Error<br>Please Eject" quando é inserido um DVD Video.                                    | O Código de Região não está correcto (🖙 pág. 5).                                                                                                    |  |

|                          | Sintomas Soluções/ Causas                                                                                                    |                                                                                                    |  |
|--------------------------|----------------------------------------------------------------------------------------------------|----------------------------------------------------------------------------------------------------|--|
| A /WAV                   | O disco não é reproduzido.                                                                                                    | <ul> <li>Mude o disco.</li> <li>Grave as faixas com uma aplicação compatível em discos<br/>apropriados (INT) pág. 4).</li> <li>Utilize extensões apropriadas em nomes de ficheiros.</li> </ul>      |  |
| ıção MP3/WM              | • É gerado um ruído.                                                                                                    | A faixa não tem um formato reproduzível. Passar para outro ficheiro.                                                                                                    |  |
|                          | <ul> <li>As faixas não são reproduzidas pela ordem<br/>esperada.</li> </ul>                                                                    | A ordem de reprodução pode ser diferente do mesmo<br>suporte noutros leitores.                                                                                                    |  |
| Reprod                   | • A indicação de tempo de reprodução decorrido não é correcta.                                                                                 | Pode acontecer durante a reprodução. É causado pelo modo como as faixas são gravadas.                                                                                                    |  |
| _                        | <ul> <li>Aparece no mostrador a mensagem<br/>"Disc No Files Please Eject".</li> </ul>                                                          | Insira um disco com faixas num formato apropriado.                                                                                                    |  |
|                          | • É gerado um ruído.                                                                                                    | A faixa não tem um formato reproduzível. Passar para outro ficheiro.                                                                                                    |  |
|                          | <ul> <li>As faixas não são reproduzidas pela ordem<br/>esperada.</li> </ul>                                                                    | A ordem de reprodução pode ser diferente do mesmo<br>suporte noutros leitores.                                                                                                    |  |
| Reprodução de cartões SD | Aparece "Now Reading" a piscar no monitor.                                                                                                    | <ul> <li>O tempo de início de leitura pode variar, consoante o cartão SD.</li> <li>Não crie pastas com muitos níveis hierárquicos.</li> <li>Desligue a unidade e depois volte a ligá-la.</li> </ul> |  |
|                          | <ul> <li>Aparece no mostrador a mensagem</li> <li>"SD No Files Please Eject", e em seguida a<br/>unidade regressa à fonte anterior.</li> </ul> | Insira um cartão SD com faixas codificadas num formato apropriado.                                                                                                    |  |
|                          | <ul> <li>Aparece no mostrador a mensagem "Not<br/>Support" e a faixa é ignorada.</li> </ul>                                                    | A faixa não pode ser reproduzida.                                                                                                    |  |
|                          | <ul> <li>Aparece no mostrador a mensagem "SD Error<br/>Please Eject", e a unidade volta à origem<br/>anterior.</li> </ul>                      | <ul> <li>O cartão SD pode estar avariado ou não foi correctamente<br/>formatado.</li> <li>Não puxe o cartão SD enquantoaparecer a mensagem<br/>"Now Reading".</li> </ul>                            |  |
| S                        | <ul> <li>Aparece no monitor a mensagem "No Disc"<br/>(sem disco).</li> </ul>                                                                   | Insira um disco no carregador.                                                                                                    |  |
| de CD'                   | <ul> <li>Aparece no monitor a mensagem<br/>"No Magazine".</li> </ul>                                                                           | Insira o carregador.                                                                                                    |  |
| Cambiador                | Aparece no monitor a mensagem "No Files"     (sem ficheiros).                                                                                  | O disco não tem ficheiros que possam ser reproduzidos.<br>Substitua-o por outro com ficheiros que possam ser<br>reproduzidos.                                                                       |  |
| 3                        | • Aparece no monitor a mensagem "Reset 08".                                                                                                    | Ligue este aparelho e o cambiador de CD's correctamente e prima o botão de reiniciar do cambiador de CD's.                                                                                          |  |

|                     | Sintomas                                                                                                    | Soluções/ Causas                                                                                                    |  |
|---------------------|----------------------------------------------------------------------------------------------------|----------------------------------------------------------------------------------------------------|--|
| e CD′s              | Aparece no monitor a mensagem "Reset 01"     — "Reset 07".                                                                                  | Prima o botão de reiniciar do cambiador de CD's.                                                                                                    |  |
| <b>Cambiador</b> de | <ul> <li>O cambiador de CD's não funciona de todo.</li> </ul>                                                                               | Reinicie o aparelho (🖙 pág. 2).                                                                                                    |  |
| TV                  | A TV não funciona de todo.                                                                                                    | Prima o botão de reiniciar da TV.                                                                                                    |  |
|                     | Aparece no monitor a mensagem "Reset 08".                                                                                                   | A unidade não está correctamente ligada à TV. Ligue-a correctamente e prima o botão de reiniciar da TV.                                                                     |  |
|                     | <ul> <li>Não são captadas estações de TV.</li> </ul>                                                                                        | A definição de "TV Channel Area" não está correcta<br>(🖙 pág. 47).                                                                                                    |  |
| Rádio DAB           | <ul> <li>Aparece no monitor a mensagem<br/>"No DAB Signal".</li> </ul>                                                                      | Mova-se para uma área em que os sinais sejam mais fortes.                                                                                                    |  |
|                     | • Aparece no monitor a mensagem "Reset 08".                                                                                                 | Ligue a unidade e o rádio DAB correctamente e reinicie a unidade (🖙 pág. 2).                                                                                                |  |
|                     | O sintonizador DAB não funciona de todo.                                                                                                    | Volte a ligar o aparelho e o rádio DAB correctamente. Em seguida, reinicie a unidade (🖙 pág. 2).                                                                            |  |
|                     | Aparece no monitor a mensagem "Antenna Power NG".                                                                                           | Verifique os fios e as fichas.                                                                                                    |  |
|                     | <ul> <li>O leitor iPod ou leitor D. não se ligam ou não<br/>funcionam.</li> </ul>                                                           | <ul> <li>Verifique o cabo de ligação e a ligação propriamente dita.</li> <li>Carregue a bateria.</li> <li>Para o leitor D.: Actualizar a versão do firmware.</li> </ul>     |  |
|                     | • O som é distorcido.                                                                                                    | Desactive o equalizador do aparelho ou do iPod/leitor D.                                                                                                    |  |
|                     | • Aparece no monitor a mensagem "Disconnect".                                                                                               | Verifique o cabo de ligação e a ligação propriamente dita.                                                                                                    |  |
| Ö.                  | • Para o iPod: A leitura pára.                                                                                                    | Os auscultadores são desencaixados durante a leitura.<br>Reinicie a reprodução.                                                                                             |  |
| /leitor             | <ul> <li>Não se ouve qualquer som quando liga o iPod nano.</li> </ul>                                                                       | Desencaixe os auscultadores do iPod nano.                                                                                                    |  |
| a do iPod/          | <ul> <li>Não é emitido qualquer som.</li> <li>Aparece no monitor a mensagem "ERROR 01"<br/>(erro 01) quando é ligado o leitor D.</li> </ul> | Desligue o adaptador do leitor D. e volte a ligá-lo.                                                                                                    |  |
| Leituı              | Aparece no monitor a mensagem "NO FILES"<br>ou "NO TRACK".                                                                                  | Não se encontram memorizadas quaisquer faixas. Importar faixas para o iPod ou leitor D.                                                                                     |  |
|                     | <ul> <li>Aparece no monitor a mensagem "RESET 01"<br/>– "RESET 07".</li> </ul>                                                              | Desligue o adaptador do aparelho e do iPod/leitor D.<br>e volte a ligá-lo.                                                                                                  |  |
|                     | Aparece no monitor a mensagem "RESET 08".                                                                                                   | Verifique a ligação entre o adaptador e esta unidade.                                                                                                    |  |
|                     | <ul> <li>Os controlos do iPod ou leitor D. não<br/>funcionam depois de ter desligado o<br/>dispositivo desta unidade.</li> </ul>            | Reinicialize o iPod ou leitor D.                                                                                                    |  |
| AV-IN               | <ul> <li>Aparece no monitor a mensagem "No Signal"<br/>(sem sinal).</li> </ul>                                                              | <ul> <li>Ligue o componente de vídeo, se não estiver ligado.</li> <li>A unidade não está correctamente ligada ao componente<br/>de vídeo. Ligue-a correctamente.</li> </ul> |  |

## Especificações

| R     | Potência Máxima de<br>Saída:            | Frente/Traseira:           | 50 W por canal                                                                                              |
|-------|-----------------------------------------|----------------------------|----------------------------------------------------------------------------------------------------|
|       | Saída de Potência<br>Contínua (RMS):    | Frente/Traseira:           | 20 W por canal a 4 Ω, 40 Hz a 20 000 Hz com<br>um valor não superior a 0,8% de distorção<br>harmónica total |
|       | Impedância de Carga:                    |                            | 4 Ω (variação de 4 Ω a 8 Ω)                                                                                 |
|       | Variação do Controlo do<br>Equalizador: | Frequências:               | 60 Hz, 150 Hz, 400 Hz, 1 kHz, 2,5 kHz,<br>6,3 kHz, 15 kHz                                                   |
| E     |                                         | Nível:                     | ±10 dB                                                                                                    |
| AMPLI | Relação Sinal-Ruído:                    |                            | 70 dB                                                                                                    |
|       | Nível de Saída Áudio                    | Nível de Saída/Impedância: | 2,5 V/20 kΩ de carga (escala máxima)                                                                        |
|       | (F-OUT/R-OUT/CENTER/<br>SUBWOOFER):     | Impedância de Saída:       | 1 kΩ                                                                                                    |
|       | Sistema de cores:                       |                            | PAL                                                                                                    |
|       | Saída de Vídeo (misto):                 |                            | 1 Vp-p/75 Ω                                                                                                 |
|       | Outros Terminais:                       | Entrada:                   | LINE IN, VIDEO IN, Entrada da Antena                                                                        |
|       |                                         | Saída:                     | 2nd AUDIO OUT                                                                                               |
|       |                                         | Outros:                    | Cambiador de CD's, AV BUS                                                                                   |

| A/AM TUNER | Intervalo de frequência: | FM:                                             | 87,5 MHz a 108,0 MHz                               |
|------------|--------------------------|-------------------------------------------------|----------------------------------------------------|
|            |                          | AM:                                             | (MW) 522 kHz a 1 620 kHz<br>(LW) 144 kHz a 279 kHz |
|            | FM                       | Sensibilidade Útil:                             | 11,3 dBf (1,0 μV/75 Ω)                             |
|            |                          | 50 dB Sensibilidade Mínima:                     | 16,3 dBf (1,8 μV/75 Ω)                             |
|            |                          | Selectividade de Canais Alternada<br>(400 kHz): | 65 dB                                              |
| E          |                          | Resposta de Frequência:                         | 40 Hz a 15 000 Hz                                  |
|            |                          | Separação Estéreo:                              | 35 dB                                              |
|            | MW                       | Sensibilidade/Selectividade:                    | 20 μV/35 dB                                        |
|            | LW                       | Sensibilidade:                                  | 50 μV                                              |

| DVD/CD | Sistema de Detecção de<br>Sinal: | Lente óptica sem contacto (laser semicondutor) |                               |
|--------|----------------------------------|------------------------------------------------|-------------------------------|
|        | Resposta de Frequência:          | DVD, fs=48 kHz:                                | 16 Hz a 22 000 Hz             |
|        |                                  | DVD, fs=96 kHz:                                | 16 Hz a 44 000 Hz             |
|        |                                  | VCD/CD:                                        | 16 Hz a 20 000 Hz             |
|        | Variação Dinâmica:               |                                                | 93 dB                         |
|        | Relação Sinal-Ruído:             |                                                | 95 dB                         |
|        | Flutuação de Velocidade:         |                                                | Inferior ao limite mensurável |

| NITOR | Tamanho do ecrã:                        | ecrã de cristais líquidos de 6,5 pol.                               |               |
|-------|-----------------------------------------|---------------------------------------------------------------------|---------------|
|       | Número de Pixels:                       | 280 800 pixels: 400 (horizontal) $\times$ 3 $\times$ 234 (vertical) |               |
|       | Método:                                 | Formato de matriz activa TFT (Thin Film Transistor)                 |               |
|       | Sistema de cores:                       | PAL/NTSC                                                            |               |
| M     | Relação largura-altura:                 | 16:9 (wide)                                                         |               |
|       | Temperatura em armazenamento permitida: |                                                                     | -10°C a +60°C |
|       | Temperatura de Funcionamento Permitida: |                                                                     | 0°C a +40°C   |

|      | Requisitos de<br>Alimentação:           | Voltagem em Funcionamento: | DC 14,4 V (Variação de 11 V a 16 V)  |
|------|-----------------------------------------|----------------------------|--------------------------------------|
|      | Sistema de ligação Terra:               |                            | Negativa                             |
| ERAI | Temperatura de Funcionamento Permitida: |                            | 0°C a +40°C                          |
| 5    | Dimensões (L $\times$ A $\times$ P):    | Instalação (aprox.):       | 178 mm $	imes$ 100 mm $	imes$ 160 mm |
|      |                                         | Painel (aprox.):           | 170 mm $	imes$ 93 mm $	imes$ 29 mm   |
|      | Peso (aprox.):                          |                            | 2,6 kg (Acessórios excluídos)        |

O design e as especificações deste produto estão sujeitas a alterações em aviso prévio.

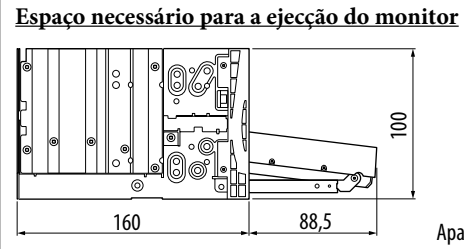

**PRECAUÇÃO:** Quando ejectar o monitor, deve reservar o espaço necessário para o monitor sair. Caso contrário, pode obstruir movimentos com o volante e manete de mudanças, e provocar um acidente de viação.

Aparelho: mm

## Está a ter PROBLEMAS com a operação? Reinicialize o aparelho

Consulte a página "Como reiniciar o aparelho"

# JVC